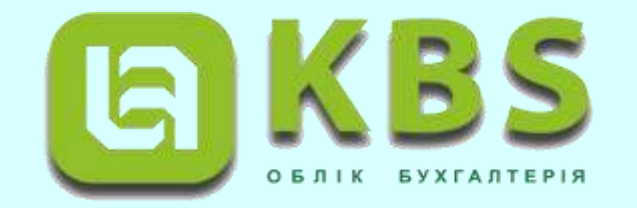

# "KBS. Облік бюджетної установи незавершені капітальні інвестиції"

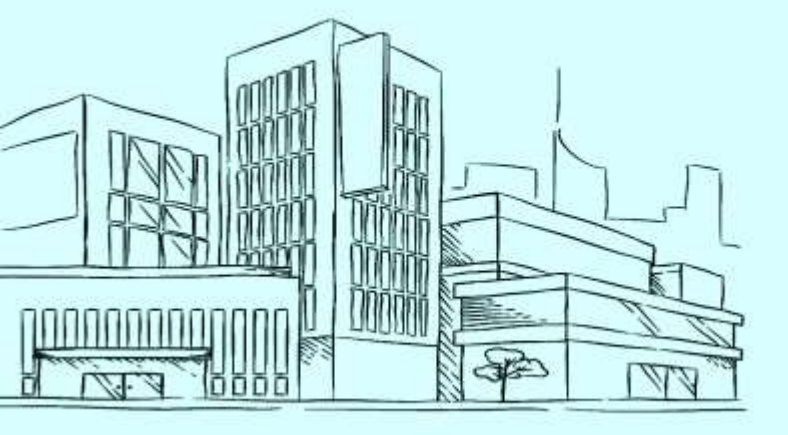

Костюк Людмила

провідний фахівець ТОВ «Комплексні бюджетні системи»

22.07.2021

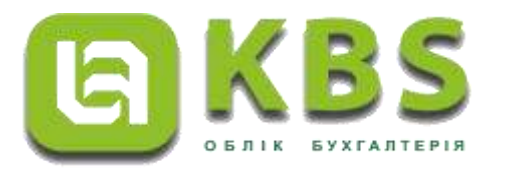

Незавершені капітальні інвестиції в необоротні матеріальні активи – це капітальні інвестиції у будівництво, виготовлення, реконструкцію, модернізацію, придбання об'єктів необоротних матеріальних активів, уведення яких в експлуатацію на дату балансу не відбулося (п. 4 розд. І <u>НП(С)БОДС 121</u>).

#### Приклад 1

#### Капітальні інвестиції в основні засоби

- Заклад освіти (неплатник ПДВ) за кошти цільового фінансування придбав конструкцію для проведення конференцій вартістю 18 000 грн. на умовах передоплати в розмірі 100 %. На її доставку було витрачено бензин на суму 300 грн. Для монтажу цієї конструкції було залучено сторонню організацію, послуги якої коштували 5 000 грн.
- Під час установлення конструкції працівники закладу пошкодили її. За наказом керівника була створена комісія, яка склала звіт про оцінку матеріально-технічного стану конструкції. На підставі звіту було прийнято рішення не вводити конструкцію в експлуатацію у поточному році.

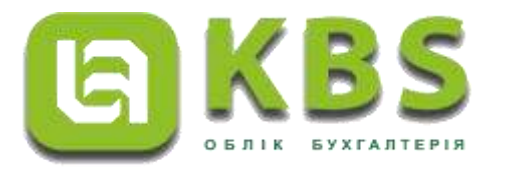

- Розглянемо, як за допомогою програмного продукту «Облік для бюджетних установ» можливо відобразити в бухгалтерському обліку операції.
- Відображення придбання об'єкта незавершених капітальних інвестицій здійснюємо за допомогою документа «Банківська виписка». Задля створення нового документа «Банківська виписка» спочатку необхідно перейти до загального списку документів у розділі «Грошові кошти, зобов'язання» панелі навігації.
- У списку, що відкрився, подвійним кліком лівої клавіши маніпулятора «миша» перейти за посиланням «Банківська виписка».

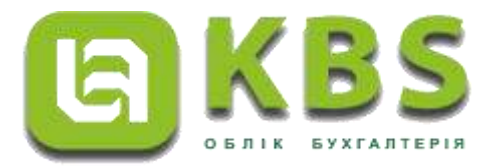

| Головне Фінансування Гр                                                                                                    | юшові кошти,<br>обов'язання | тмц        | Необоратні активи                                                                                                    | Послуги                                  | Договори | Кадри | Зарплата | Звітність | Налаштування | Налаштування (Зарплата) | Адміні | струван | ння |
|----------------------------------------------------------------------------------------------------|-----------------------------|------------|----------------------------------------------------------------------------------------------------|------------------------------------------|----------|-------|----------|-----------|--------------|-------------------------|--------|---------|-----|
| Закриття року<br>Інвентаризація грощових кошт<br>Операції, що введені вручни<br>Казначейство<br>Зобов'язания<br>Рестр зобов'язань<br>Фінансове зобов'язания<br>Рестр фінансовногообов'язан<br>Платонке доручения<br>Рестр платіжних доручень<br>Розподія відхоптих асигнуван<br>Казначейська документи<br>Банківська вилиска<br>Відомість підзеїт | н<br>(бухгалтерсыні)<br>њ   | Під<br>Дог | звітні особи<br>Авансовий звіт<br>Авансовий звіт списко<br>Відомість підзвіт<br>Відники<br>Джерепа фінансування<br>Контрагенти<br>Каси<br>КЕКВ (агорнуті)<br>КЕКВ (акорочені)<br>Розражучкові рахунки<br>Відповідності КЕКВ ап<br>Відповідності КЕКВ ап<br>Відповідності КЕКВ ап | м<br>орнутим КЕКВ<br>юроченим КЕЙ<br>епь | 3<br>(3) |       |          |           |              |                         |        | ¢.,     | ×   |
| Заявка на кулівто/продаж ва                                                                                                    | нтоти                       | Див        | . також                                                                                                    |                                          |          |       |          |           |              |                         |        |         |     |
| Купівля-продаж валюти                                                                                                    |                             | 9          | Додаткові звіти                                                                                                    |                                          |          |       |          |           |              |                         |        |         |     |
| Ппатіжне доручення<br>Розподія оплат по кантрагента                                                                                                    | ам                          | 1          | Дадалкові абрабки                                                                                                    |                                          |          |       |          |           |              |                         |        |         |     |

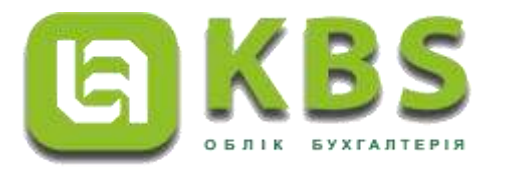

 Створити новий документ за допомогою кнопки «Створити» на командній панелі журналу документів «Банківська виписка».

| Головне Фінанс             | ування Грошові кошти<br>зобов'язання | а, ТМЦ Необоро        | тні активи Послуги   | Договори         | Кадри За       | арплата Звітніст | пь Н     | алаштування         | Налаштування (Зарплата) | Адміністрування      |
|----------------------------|--------------------------------------|-----------------------|----------------------|------------------|----------------|------------------|----------|---------------------|-------------------------|----------------------|
| (← → ☆ E                   | Банківська виписка                   |                       |                      |                  |                |                  |          |                     |                         | ∂ i ×                |
| Створити Ст Кт             | 👔 🌆 🕼 Історія змін Ств               | орити на підставі 🔹 🗐 | 🗐 🔲 🙀 🗐 Відбір       | 🐻 Скинути відбір | Друк 🔻         |                  |          |                     | (Пошук (Ctrl+F)         | х Q - Ще-            |
| Дата                       | ↓ Номер                              | Розрахунковий рахунок | Джерело фінансування | Ражунок обліку С | ума надходжень | Сума витрат      |          | Коментар            |                         | Користувач (створив) |
| 04.01.2021 12:00:00        | 00000000020                          | Заг фонд              | Загальний            | 23131            | 18 000,00      | 1                | 8 000,00 | Приклад 1 капінвест | щ                       | Администратор        |
| □ 11.01.2021 12:00:00      | 00000000021                          | Заг фонд              | Загальний            | 23131            | 5 300,00       |                  | 5 300,00 |                     |                         | Администратор        |
| □ 15.01.2021 12:00:00      | 00000000002                          | Заг фонд              | Загальний            | 23131            | 17 820,49      | 1                | 7 820,49 |                     |                         | Администратор        |
| 3 15.01.2021 12:00:01      | 00000000003                          | Спец фонд             | Спеціальний          | 23131            | 7 385,85       |                  | 7 385,85 |                     |                         | Администратор        |
| □ 18.01.2021 12:00:00      | 00000000022                          | Заг фонд              | Загальний            | 23131            | 11 000,00      | 1                | 1 000,00 | Приклад 2 капінвест |                         | Администратор        |
| <b>20.01.2021 12:00:00</b> | 00000000007                          | ΦCC                   | ΦCC                  | 23141            | 887,20         |                  | 887,20   |                     |                         | Администратор        |
| 3.01.2021 12:00:00         | 00000000001                          | Заг фонд              | Загальний            | 23131            | 6 000,00       |                  | 6 000,00 |                     |                         | Администратор        |
| 31.01.2021 12:00:00        | 00000000004                          | Заг фонд              | Загальний            | 23131            | 33 042,77      | 3                | 3 042,77 |                     |                         | Администратор        |
| 31.01.2021 12:00:01        | 00000000005                          | Спец фонд             | Спеціальний          | 23131            | 12 110,10      | 1                | 2 110,10 |                     |                         | Администратор        |
| 31.01.2021 12:00:02        | 00000000006                          | Субвенція             | Субвенція            | 23131            | 3 659,63       |                  | 3 659,63 |                     |                         | Администратор        |
| □ 01.02.2021 12:00:00      | 00000000023                          | Заг фонд              | Загальний            | 23131            | 20 000,00      | 2                | 0 000,00 | Приклад 3 капінвест |                         | Администратор        |
| 02.02.2021 12:00:00        | 00000000024                          | Заг фонд              | Загальний            | 23131            | 7 320,00       |                  | 7 320,00 | Капінвест приклад 3 |                         | Администратор        |

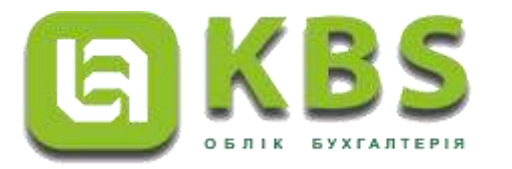

- У створеному документі «Банківська виписка», в заголовній частині документа, потрібно зазначити реквізити: назву установи, розрахунковий рахунок, підрозділ, джерело фінансування.
- Наступним кроком на закладці «Отримання асигнувань» документа «Банківська виписка» відображаємо отримання цільового фінансування для придбання конструкції. Задля цього, за допомогою кнопки «Додати» на командній панелі закладки, створюємо новий рядок табличної частини, та обираємо: КЕКВ - 3110, підрозділ, суму – 18000 грн, рахунок доходів - 5411, які зазначено у рядку1 таблиці Прикладу 1.

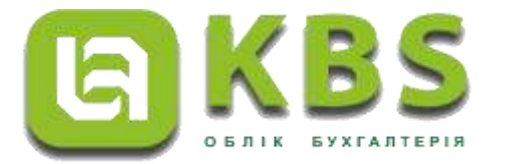

| <b>←</b> → ☆          | Банківська виписка 0000000 | 00020 від 04.01.2021 12:0            | 00:00                 |                      |                  |                        | <i>ତ</i> ା × |
|-----------------------|----------------------------|--------------------------------------|-----------------------|----------------------|------------------|------------------------|--------------|
| Провести та закрит    | и Записати Провести 📴 🕼    | 📳 Створити на підставі 🗸 🕞 Банківськ | а виписка             |                      |                  |                        | Щет          |
| Номер:                | 00000000020                | Дата: 04.01.2021 12:00:00 🗎          | Установа:             | Управління           |                  |                        | _ع •         |
| Розрахунковий рахунок | Заг фонд                   | <b>▼</b> ₽                           | Підрозділ:            | Бухгалтерська служба |                  |                        | - P          |
|                       |                            |                                      | Джерело фінансування: | Загальний            |                  |                        | * P          |
| 📓 Банк (1) Отриг      | иані асигнування (1) Облік |                                      |                       |                      |                  |                        |              |
| Додати Заповнити      | × Очистити                 |                                      |                       |                      |                  |                        | Щет          |
| N KEKB                | Підроздія                  | ДРО                                  |                       |                      | Сума з ПДВ       | Рахунок доходів        |              |
| 1 3110                | Бухгалтерська служба       |                                      |                       |                      | 18 000           | 0,00 5411              |              |
|                       |                            |                                      |                       |                      |                  |                        |              |
|                       |                            |                                      |                       |                      | Сума надходжень: | 18 000,00 Сума витрат: | 18 000,00    |
| Коментар: Приклад 1 к | апінвестиц                 |                                      |                       |                      |                  |                        |              |

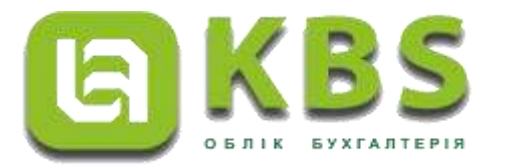

Задля відображення перерахування коштів постачальнику конструкції переходимо на закладку «Банк», і за допомогою кнопки «Додати» на командній панелі закладки, створюємо новий рядок табличної частини, та обираємо: Вид операції - «Перерахування сум постачальникам»; КЕКВ – 3110; підрозділ; постачальника; договір про постачання, та суму з ПДВ – 18000 грн.

| viep:   | 00000000020                       | Дата: 🛙                                                      | 4.01.2021 12:00:00 | m Yor     | танова:               | Управління             |      |                           |
|---------|-----------------------------------|--------------------------------------------------------------|--------------------|-----------|-----------------------|------------------------|------|---------------------------|
| ражунно | вий ракунон: Заг фонд             |                                                              |                    | * (5) Пи  | роэдл: []             | Бухгалтерська служба   |      | -                         |
|         |                                   |                                                              |                    | flæ       | арыло фінансування: [ | Загальний              |      | -                         |
| Банк    | (1) Отримані асигнування (1) О    | Snis                                                         |                    |           |                       |                        |      |                           |
| logan   | [] Підбір] ( Заповнити дати оплат | а Х Очистити                                                 |                    |           |                       |                        |      | lille                     |
| V       | Вид операци                       | Кор. рахунок                                                 | Сума в ПДВ         |           | Ставка ПДВ            | Платжне доручения      | SMCT | Метод обліку ПДВ          |
|         | КЕКВ Код доходия                  |                                                              |                    |           | Сума ПДВ              | Фінансове вобов'язання | ДРО  | Сума ПДВ зобов'язання/кре |
|         | Підрозділ                         |                                                              |                    |           | Сума без ПДВ          | Bigomic to manana      |      |                           |
| 1       | Перерахування сум постачальникам  | 6211                                                         |                    | 18 000,00 | Без ПДВ               |                        |      | Перша подія               |
|         | 3110<br>Буягалтерська служба      | ТОВ "БУД-МОНТАЖ-СЕРВІС"<br>Договір № 55 від 04.01.2021<br>«» |                    |           | 18 000,               | 00                     |      |                           |
|         |                                   |                                                              |                    |           |                       |                        |      |                           |
| onen    | зыї: Перерахування                |                                                              |                    |           |                       |                        |      |                           |

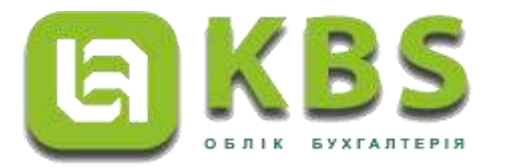

- Далі необхідно записати документ, скориставшись кнопкою «Записати» на командній панелі документа, та провести документ, натиснувши кнопку «Провести».
- Результати проведення можливо переглянути, скориставшись кнопкою «Дт/Кт» командної панелі документа.

| Установа:           | Управління       |                     |                |                  |                |           |
|---------------------|------------------|---------------------|----------------|------------------|----------------|-----------|
| Період              | Dar dinanananan  |                     | Кількість      |                  | Кількість      |           |
| Номер рядка         | дж. фінансування | Рахунок Дт          | Валюта Дт      | Рахунок Кт       | Валюта Кт      | Сума      |
| Зміст               |                  | A CONTRACTOR AND A  | Сума (вал.) Дт |                  | Сума (вал.) Кт |           |
| 04.01.2021 12:00:00 | Decen und        |                     |                |                  |                |           |
| 1                   | Загальний        | 23131               | грн.           | 5411             | грн.           |           |
|                     |                  | 3110                |                |                  |                |           |
|                     |                  | Заг фонд            |                |                  |                | 18 000,00 |
|                     |                  | <>                  |                |                  |                |           |
|                     |                  | <>                  |                |                  |                |           |
|                     |                  |                     |                |                  |                |           |
| 04.01.2021 12:00:00 | Загальний        |                     |                | 1.2009-02577-111 |                |           |
| 2                   |                  | 6211                | грн.           | 23131            | грн.           |           |
|                     |                  | 3110                | 1              | 3110             |                |           |
|                     |                  | ТОВ "БУД-МОНТА)     | K-CEPBIC*      | Заг фонд         |                | 18 000.00 |
|                     |                  | Договір № 55 від 04 | 4.01.2021      | <>               |                |           |
|                     |                  | <>                  |                | <>               |                |           |
|                     |                  |                     |                |                  |                |           |

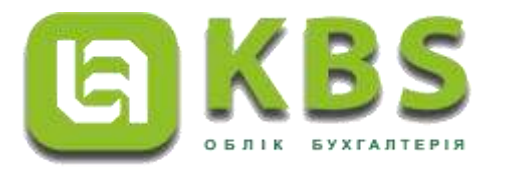

- Відображення в обліку операцій з отримання фінансування та проведення витрат на монтаж та постачання паливно-мастильних матеріалів проводимо аналогічно попередній операції.
- Відкриваємо розділ «Грошові кошти, зобов'язання» на панелі навігації. Переходимо за посиланням «Банківська виписка». Створюємо новий документ за допомогою кнопки «Створити» на командній панелі журналу.
- У створеному документі «Банківська виписка»:
- в заголовній частині документа зазначаємо назву установи, розрахунковий рахунок, підрозділ, джерело фінансування.
- у табличній частині закладки «Отримання асигнувань» відображаємо отримання цільового фінансування витрат на монтаж конструкції та постачання паливномастильних матеріалів. Задля чого обираємо: фінансування витрат на монтаж за КЕКВ – 2240 на суму 5000 грн.; фінансування витрат на паливно-мастильні матеріали за КЕКВ 2210 на суму 300 грн., рахунок доходів – 7011.

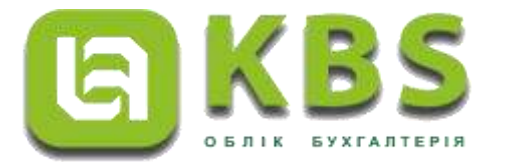

| ← → ☆ E                | анківська виписка 000000     | 000021 від 11.01.2021 12:           | 00:00                |                      |             |                       | ∂ I ×    |
|------------------------|------------------------------|-------------------------------------|----------------------|----------------------|-------------|-----------------------|----------|
| Провести та закрити    | а Записати Провести Dr. Ат 🛐 | 🔃 Створити на підставі 🔹 🖨 Банківсь | ка виписка           |                      |             |                       | Щет      |
| Номер:                 | 00000000021                  | Дата: 11.01.2021 12:00:00 🛙 🛱       | Установа:            | Управління           |             |                       | · P      |
| Розрахунковий рахунок: | Заг фонд                     | <u>ب</u>   4                        | ] Підрозділ:         | Бухгалтерська служба |             |                       | - P      |
|                        |                              |                                     | Джерело фінансування | Загальний            |             |                       | - C      |
| 📃 Банк (2) Отрим       | ані асигнування (2) Облік    |                                     |                      |                      |             |                       |          |
| Додати Заповнити       | × Очистити                   |                                     |                      |                      |             |                       | Ще 🕶     |
| N KEKB                 | Підрозділ                    | ДРО                                 |                      | Сума                 | з ПДВ       | Рахунок доходів       |          |
| 1 2240                 | Бухгалтерська служба         |                                     |                      |                      | 5 000,00    | 7011                  |          |
| 2 2210                 | Бухгалтерська служба         |                                     |                      |                      | 300,00      | 7011                  |          |
|                        |                              |                                     |                      |                      |             |                       |          |
| Коментар:              |                              |                                     |                      | Сума                 | надходжень: | 5 300,00 Сума витрат: | 5 300.00 |

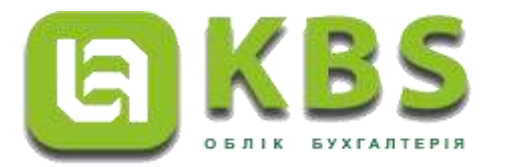

Задля відображення перерахування коштів за монтаж конструкції та постачання паливно-мастильних матеріалів, переходимо на закладку «Банк», і створюємо нові рядки табличної частини, у яких обираємо: Вид операції - «Перерахування сум постачальникам», підрозділ; постачальника; договір про постачання, та суму з ПДВ – 5000,00 грн. за послуги з монтажу по КЕКВ – 2240 і 300,00 грн. - вартість придбання паливно-мастильних матеріалів за КЕКВ 2210.

| No.         Volume         Joint and an annual         Joint and an annual         Joint and an annual         Joint and an annual         Joint and annual         Joint and annual         Joint annual         Joint annual         Jo                                                                                                    | 1        | 000000000000                                                                                                    | 1.0-                       | CONTRACTOR DATE      | in Que                 | (N                     |                       |      | 12                       |
|----------------------------------------------------------------------------------------------------|----------|----------------------------------------------------------------------------------------------------|----------------------------|----------------------|------------------------|------------------------|-----------------------|------|--------------------------|
| Compensation         Image and means         Image and means         Image and mea                                                                                                    |          | (and a state of the state of the state of th | 100                        | In the second second | 100 30                 | anuoo. [7              | 16/00/19/9114         |      |                          |
| Appende the dependence (a)         Optimiser (b)         Optimiser (b)         Optise (b)         Optimiser (b) <t< th=""><th>same-ino</th><th>ени ракунок: Заг фонд</th><th></th><th></th><th>• 16<sup>1</sup> That</th><th>posain: 6</th><th>улталтерська служба</th><th></th><th></th></t<>                                                                                                    | same-ino | ени ракунок: Заг фонд                                                                                                    |                            |                      | • 16 <sup>1</sup> That | posain: 6              | улталтерська служба   |      |                          |
| I Serv 2       Organisation consignation consignation co                  |          |                                                                                                    |                            |                      | Liteo                  | ерело фінансування: [3 | aranowel              |      | 1                        |
| Bind of the second second se | Банк     | 2) Отранані асастнування (2) О                                                                                                    | tine                       |                      |                        |                        |                       |      |                          |
| Вад стиденай<br>КЕНВ         Кор. равунах:         Сума в ПДВ         Павтане доружения         Знаст         Метад обласу ПДВ           Пародал         Пародал         Сума в ПДВ         Филинские зобол'язания         ДРО         Сума ПДВ зобость внигали           1         Пародал         5000,00         Бев ПДВ         Филинские зобол'язания         ДРО         Сума ПДВ зобость внигали           1         Пародал         5000,00         Бев ПДВ         Варинска собол'язания         ДРО         Сума ПДВ зобость внигали           2246         2240         Бари элтеросна службе         108 "БУД МОНТАЖ СЕРВС"         Боо,00         Бев ПДВ         Парода         Перия подя           2246         2240         500,00         Бев ПДВ         500,00         Бев ПДВ         Парода         Перия подя           2246         2240         500,00         Бев ПДВ         Варонсть внигали         Перия подя           сз         2         Переракурания         500,00         500,00         Бер ПДВ         Перия подя           догова № 1055 выд 04 01 2021         300,00         250,00         Перия подя         Перия подя           сз         304 01 2021         250,00         1         1         1                                                                                                    | ium i    | Tudo   ( Januariente dans innan                                                                                                    | = Diascrivitat             |                      |                        |                        |                       |      | 110                      |
| КЕКВ         Код доходия         ДРО         Сума ПДВ         Филические собол'язания         ДРО         Сума ПДВ собол'язания           Паровдал         Посредокущения сум постанальниции         62111         5.000,00         Бео ПДВ         Варонасть визлати         П         Передокущения сум постанальниции         62111         5.000,00         Бео ПДВ         Варонасть визлати         Передокущения сум постанальниции         Передокущения сум постанальниции         Передокущения сум постанальниции         Передокущения сум постанальниции         Передокущения сум постанальниции         Передокущения сум постанальниции         Передокущения         Передокущения сум постанальниции         Передокущения         Передокущения         Перед                                                                                                    | 6        | бид отнржа                                                                                                    | Кер дарнок                 | Сума в П/ДВ          |                        | Ставка ПДВ             | Понтноне доручения    | Энст | Mercia officery FILTE    |
| Пародал         Сума без ПДВ         Вазнисть виглати           1         Переракулянникана<br>2246         52111         5.000,00         Без ПДВ         Вазнисть виглати           2246         2249         2249         5.000,00         Без ПДВ         Переракуляникана<br>5.000,00         Переракуляникана<br>5.000,00         Переракуляникана<br>5.0                                                                                                    |          | КЕКВ Код доходи                                                                                                    |                            |                      |                        | Сума ПДВ               | Фильсове зобов'язания | ДPO  | Сума ПДВ зобов'язання/пр |
| 1         Переракулиени сум постанальниции         62111         5.000.00         Без ПДВ         Перша пода           2/40         2240         5.000.00         Без ПДВ         Перша пода         Перша пода           5/07.00         108 "БУД-МОНТАЖСЕРВС"         5.000.00         5.000.00         Перша пода         Перша пода           2         Переракуление сум постанальниции         62111         300.00         20%         Перша пода           2         Переракуление сум постанальниции         62111         300.00         20%         Перша пода           2210         2210         50.00         50.00         Перша пода           Булгалтерских служба         АЗК "ОККО"         250.00         Перша пода           С. 3         5         50.00         50.00         Перша пода                                                                                                    |          | Flaposait                                                                                                    |                            |                      |                        | Сума без ПДВ           | Basences desirate     |      |                          |
| 2240         2240           Булгазтерсска службе         TOB "БУД-МОНТАЖСЕРВС"         5 000,00           Даговер № 55 на. 04 01,2021         5 000,00         0           2         Переракуванна служба         6,3         0           2         Переракуванна служба         62111         300,00         20%           2210         2210         50,00         0           Булгалтерскиха служба         АЗК "ОККО"         250,00         0           Диговер № 56 над 04 01 2021         50,00         0         0                                                                                                    | 1        | Перерахування сум постачальницам                                                                                                    | 62111                      |                      | 5.000.00               | fee IIDB               |                       |      | Repute modile            |
| Бритаятерские службе         ТОВ "БУДАМОНТАЖ-СЕРВС"         5 000,00           Договер № 55 ма. 04 01 2021         0         0           2         Переракуванная службе         6211         300,00         2014         Переракуванная службе         Переракуванная службе         0         0         0         0         0         0         0         0         0         0         0         0         0         0         0         0         0         0         0         0         0         0         0         0         0         0         0         0         0         0         0         0         0         0         0         0         0         0         0         0         0         0         0         0         0         0         0         0         0         0         0         0         0         0         0         0         0         0         0         0         0         0         0         0         0         0         0         0         0         0         0         0         0         0         0         0         0         0         0         0         0         0         0         0         <                                                                                                    |          | 2240                                                                                                    | 2240                       |                      |                        |                        |                       |      |                          |
| Паговер № 55 ма.04.01.2021         С.3         Переракуванна сум постачальникам         С.3         Переракуванна сум постачальникам         Опериал подая           2         Переракуванна сум постачальникам         42111         300,00.20%         Переракуванна сум постачальникам         Переракуванна сум постачальникам         Опериал подая           2210         2210         50,00         50,00         Переракуванна сум постачальникам         Переракуванна сум постачальникам           Бургаллеровна служба         АЗК "ОНОЮ"         250,00         1         1         1           С.3         С.3         С.3         1         1         1         1         1         1         1         1         1         1         1         1         1         1         1         1         1         1         1         1         1         1         1         1         1         1         1         1         1         1         1         1         1         1         1         1         1         1         1         1         1         1         1         1         1         1         1         1         1         1         1         1         1         1         1         1         1                                                                                                    |          | Булгалтерська служба                                                                                                    | тов "буд-монтаж-сервіс"    |                      |                        | 5 000.0                | 0                     |      |                          |
| С.> Переракуванна сум постачальнасям<br>2 Переракуванна сум постачальнасям<br>2210 2210 2210 50,00 201<br>Булгалтерския служба АЗК "СНКЮ" 250,00<br>Далговр № 56 над 04.01.2021<br>С.>                                                                                                    |          |                                                                                                    | Договр № 55 від 04 01 2021 |                      |                        |                        |                       |      |                          |
| 2 Переранузения про постачальнация 62/11 302,00 2014.<br>2210 2210 50,00 50,00 50,00 1014.<br>Бургалтерския служба АЗК "ОККО" 250,00 1021<br>Далговар № 56 над 04 01 2021                                                                                                    |          |                                                                                                    | 6,3                        |                      | 202.02                 |                        |                       |      | -                        |
| 2210 2210 30,00<br>Булгалтерська служба АЗК "ОККО" 250,00<br>Доловер № 56 вид 04 01 2021                                                                                                    | 2        | Переракування сум постачальныкам                                                                                                    | 62111                      |                      | 300,00                 | 2013                   |                       |      | Cleptus routin           |
| Lipit arregidend dripited<br>Dirromp NF 56 wig 04 01 2021                                                                                                    |          | zz. nu<br>European un comete                                                                                                    | A 36 10 00001              |                      |                        | 260.4                  | 0                     |      |                          |
|                                                                                                    |          | by an group of any and                                                                                                    | Decem NI 56 min 04 01 2021 |                      |                        | 6.052.3                | er D                  |      |                          |
|                                                                                                    |          |                                                                                                    | 6.3                        |                      |                        |                        |                       |      |                          |
|                                                                                                    | -        |                                                                                                    |                            |                      |                        |                        |                       |      |                          |

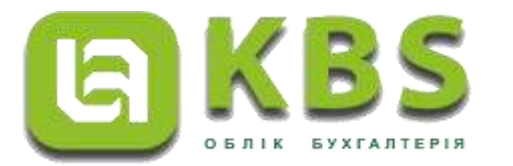

- Далі необхідно записати документ, скориставшись кнопкою «Записати», та провести документ, натиснувши кнопку «Провести».
- Результати проведення можливо переглянути скориставшись кнопкою «Дт/Кт» командної панелі документа.

| Установа:           | Управління       |            |                |            |                |         |
|---------------------|------------------|------------|----------------|------------|----------------|---------|
| Період              |                  |            | Кількість      |            | Кількість      |         |
| Номер рядка         | дл. філалсувалля | Рахунок Дт | Валюта Дт      | Рахунок Кт | Валюта Кт      | Сума    |
| Зміст               |                  |            | Сума (вал.) Дт |            | Сума (вал.) Кт |         |
| 1.01.2021 12:00:00  | Загальний        | 23131      | 50H            | 7011       | CDH            |         |
|                     |                  | 23131      | ipn.           |            | ipn.           |         |
|                     |                  | 2240       | 16             | 2240       |                |         |
|                     |                  | Заг фонд   |                |            |                | 5 000,0 |
|                     |                  | <>         |                |            | 27 L           |         |
|                     |                  | <>         |                |            |                |         |
| 11 01 2021 12:00:00 |                  |            |                |            |                |         |
| 2                   | Загальний        | 23131      | грн.           | 7011       | грн.           |         |
|                     |                  | 2210       |                | 2210       |                |         |
|                     |                  | Заг фонд   |                |            |                | 300.0   |
|                     |                  | <>         |                |            | -              |         |
|                     |                  | < >        |                |            |                |         |

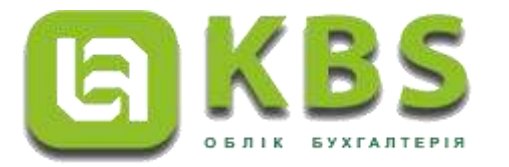

| Банківська виписка І | 00000000021 від 11.0 | 01.2021 12:00:00   |                       |          |      | *        |
|----------------------|----------------------|--------------------|-----------------------|----------|------|----------|
| 11.01.2021 12:00:00  | Загальний            |                    |                       |          |      |          |
| 3                    |                      | 62111              | грн.                  | 23131    | грн. |          |
|                      |                      | 2240               |                       | 2240     |      |          |
|                      |                      | ТОВ "БУД-МОНТА     | W-CEPBIC*             | Заг фонд |      | 5 000,00 |
|                      |                      | Договір № 55 від ( | 04.01.2021            | <>       |      |          |
|                      |                      | <>                 |                       | <>       |      |          |
| 11 01 2021 12:00:00  |                      |                    |                       |          | 1    |          |
| 4                    | Загальний            | 62111              | грн.                  | 23131    | грн. |          |
|                      |                      | 2210               |                       | 2210     |      |          |
|                      |                      | A3K "OKKO"         |                       | Заг фонд |      | 300,00   |
|                      |                      | Договір № 56 від ( | 04.01.2021            | <>       |      |          |
|                      |                      | <>                 | CONTRACTOR AND A DOCK | <>       |      |          |

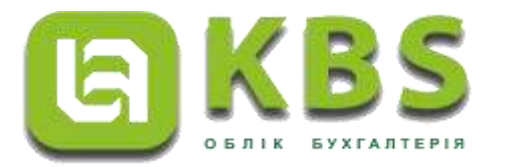

 Після отримання на склад конструкції від постачальника, за допомогою документа «Надходження НА» реалізуємо відображення в бухгалтерському обліку надходження необоротного активу. Задля цього необхідно перейти до загального списку документів у розділі «Необоротні активи» панелі навігації.

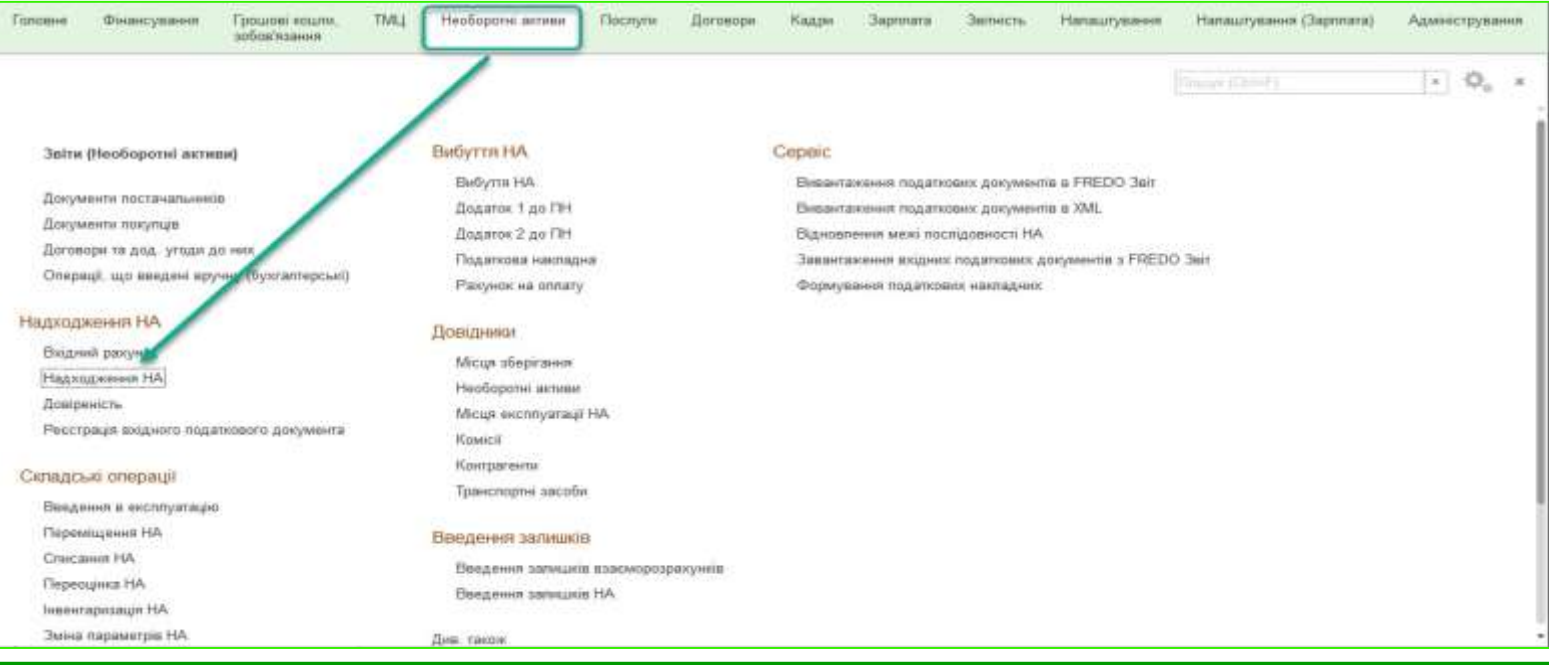

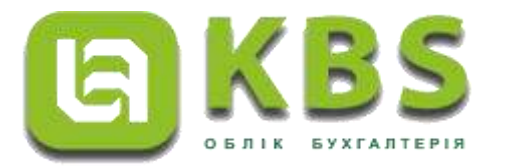

- Створюємо новий документ за допомогою кнопки «Створити» на командній панелі журналу документів «Надходження НА».
- У створеному документі «Надходження НА» потрібно зазначити необхідні реквізити в заголовній частині документа. А саме: назву установи, вид операції «Придбання НА», та джерело фінансування.
- Наступним кроком в табличній частині на закладці «Основна» документа «Надходження НА» відображаємо інформацію щодо контрагента та договору з постачання металевої конструкції, рахунок постачальника, матеріально-відповідальну особу та підрозділ, який приймає конструкцію.

| 🔶 🔶 📩 Надход                     | ження НА 00000000000        | від 04.01.2021 12:00              | :02            |               |                         |                   | 9 : | х              |
|----------------------------------|-----------------------------|-----------------------------------|----------------|---------------|-------------------------|-------------------|-----|----------------|
| Провести та закрити Записат      | ти Провести 🔥 👫 📄 🛄 С       | творити на підставі • Вивантажити | специфікацію і | ia e-data 🔒   | Друк.+                  |                   | 1   | Щe≁            |
| Номер: 00000000001               |                             | Дата: 04012021120008              | Установа;      | 5             | правління               |                   | ×   | Ð              |
| Вид операції: Придбання НА       |                             | * P                               | Джерело фі     | ансування: [3 | агальний                |                   | +   | t <sup>p</sup> |
| 🔶 Основна 🛛 🥰 Необоротні а       | ктиви (1) 📲 Облік 🧏 Комісія |                                   |                |               |                         |                   |     |                |
| Кор. рахунок:                    | 62111                       |                                   | •              | Р Мсца збер   | ігання (МВО): (Склад    |                   |     | Ð              |
| 📋 Віднести ПДВ на податковий     | ікредит                     |                                   |                | Прийняв:      | Юстас Максим Максимович |                   | •   | P              |
| Контралент.                      | ТОВ "БУД-МОНТАЖ-СЕРВІС"     |                                   |                | Р Підроздія;  | Склад                   |                   | ×   | 4D             |
| Договір                          | Договір № 55 від 04,01 2021 |                                   | - 4            | P)            |                         |                   |     |                |
| Документ розракунків:            | [                           |                                   |                | 2             |                         |                   |     |                |
| Відповідальний за госп. операцю: | [                           |                                   |                | Р Номер нак   | ладної                  | Дата накладної: [ |     | Ê              |
|                                  |                             |                                   |                | № наказу:     |                         | Дата наказу:      |     | 8              |
|                                  |                             |                                   |                |               |                         |                   |     |                |

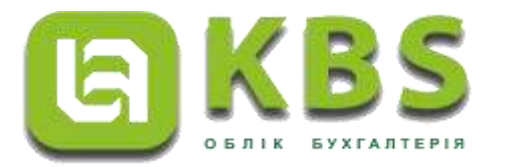

Переходимо на закладку «Необортні активи» та відображаємо об'єкт необоротного активу, КЕКВ-3110, кількість - 1, суму -18000 грн., рахунок обліку необоротного активу - 1013, рахунок капітальних інвестицій - 13111, та рахунок витрат – 8014. Далі необхідно записати документ, скориставшись кнопкою «Записати», та провести документ, натиснувши кнопку «Провести».

| Doocet   | The to sumpermet Service to Place of the              | Стеорити на підотазі | - Bieserranie | ли опециянскаци           | no e-data                      | Dpips + |                                                           |                                |                  | <br>lile- |
|----------|-------------------------------------------------------|----------------------|---------------|---------------------------|--------------------------------|---------|-----------------------------------------------------------|--------------------------------|------------------|-----------|
| Home     | 0000000001                                            | Дата: 04 01 202      | 12.00.02      | Установа                  | 54                             | spanne  | #UK.                                                      |                                |                  | + 62      |
| Bra onep | sul (Придбини НА                                      |                      | +             | dP Джерено я              | на-сувачи: [3                  | araitem | 182                                                       |                                |                  | + 5       |
| = 00     | новна 🙀 Необоротні зкіливи (1) 👘 Обаж. 🖄 Кон          | Acia                 |               |                           |                                |         |                                                           |                                |                  |           |
| Doarn    | Rate By Pressurement series K Ownsens                 |                      |               |                           |                                |         |                                                           |                                |                  | Щя+       |
| 34       | Délect<br>Bra Hà Qa                                   | кекв<br>дро          | Кст           | Ume<br>Cyrea Geo<br>TICLB | Стаенса ТИЦВ<br>Сумна за ТВДВВ | :C.     | Ракунск облаку<br>Рак. обо. кал. не.<br>Ракунск енесанато | Ракунок актрат<br>(рнортизаці) | Меце експлуатаци |           |
| 1        | Металена конструкци, 1013000005<br>Основні засобні га | 3110                 | 1,00000       | 18 000.00000<br>18 000.00 | Бех ПДВ<br>18 0                | 00.00   | 1013<br>13111<br>5111                                     | 8014                           |                  |           |
|          |                                                       |                      |               |                           |                                |         |                                                           |                                |                  |           |
|          |                                                       |                      |               |                           |                                |         |                                                           |                                |                  |           |

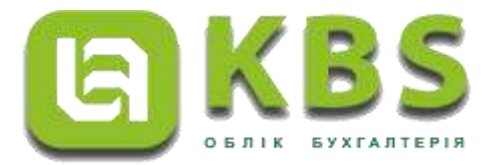

• Результати проведення можливо переглянути скориставшись кнопкою «Дт/Кт» командної панелі документа.

| Установа;                                                                                                    | Управління                                                     |                     |                                          |                                                                              |                                                                                         |                   |
|----------------------------------------------------------------------------------------------------|----------------------------------------------------------------|---------------------|------------------------------------------|------------------------------------------------------------------------------|-----------------------------------------------------------------------------------------|-------------------|
| Період                                                                                                    | Dur dimanana                                                   |                     | Кількість                                |                                                                              | Кількість                                                                               |                   |
| Номер рядка                                                                                                    | дж. фінансування                                               | Рахунок Дт          | Валюта Дт                                | Рахунок Кт                                                                   | Валюта Кт                                                                               | Сума              |
| Зміст                                                                                                    |                                                                |                     | Сума (вал.) Дт                           |                                                                              | Сума (вал.) Кт                                                                          |                   |
| 04.01.2021 12:00:02                                                                                            | Загальний                                                      |                     | 1,00000                                  |                                                                              |                                                                                         |                   |
| 1                                                                                                    | Jaranonini                                                     | 13111               | грн.                                     | 62111                                                                        | грн.                                                                                    |                   |
|                                                                                                    |                                                                | Металева констру    | кція. 1013000005                         | 3110                                                                         |                                                                                         |                   |
|                                                                                                    |                                                                | Склад               |                                          | ТОВ "БУД-МОНТАХ                                                              | K-CEPBIC*                                                                               | 18 000.00         |
| Оприбутковані НА                                                                                               |                                                                | 04.01.2021 Ne000000 | 0000001(18 000.00000)                    | Договір № 55 від 04                                                          | 01.2021                                                                                 | 10 000,00         |
| enprisy measure in t                                                                                           |                                                                |                     |                                          | Parent                                                                       |                                                                                         |                   |
| гістр бухгалтер                                                                                                | ії Фінансовий                                                  |                     |                                          |                                                                              |                                                                                         |                   |
| гістр бухгалтер<br>Установа:                                                                                   | ії Фінансовий<br>Управління                                    |                     |                                          | <>                                                                           |                                                                                         |                   |
| гістр бухгалтер<br>Установа:<br>Період                                                                         | ії Фінансовий<br>Управління                                    |                     | Кількість                                |                                                                              | Кількість                                                                               |                   |
| гістр бухгалтер<br>Установа:<br>Період<br>Номер рядка                                                          | ії Фінансовий<br>Управління<br>Дж. фінансування                | Рахунок Дт          | Кількість<br>Валюта Дт                   | <><br>Рахунок Кт                                                             | Кількість<br>Валюта Кт                                                                  | Сума              |
| гістр бухгалтер<br>Установа:<br>Період<br>Номер рядка<br>Зміст                                                 | ії Фінансовий<br>Управління<br>Дж. фінансування                | Рахунок Дт          | Кількість<br>Валюта Дт<br>Сума (вал.) Дт | <><br>Рахунок Кт                                                             | Кількість<br>Валюта Кт<br>Сума (вал.) Кт                                                | Сума              |
| гістр бухгалтер<br>Установа:<br>Період<br>Номер рядка<br><u>Зміст</u><br>04.01.2021 12:00:02                   | ії Фінансовий<br>Управління<br>Дж. фінансування                | Рахунок Дт          | Кількість<br>Валюта Дт<br>Сума (вал.) Дт | е>                                                                           | Кількість<br>Валюта Кт<br>Сума (вал.) Кт<br>1,00000                                     | Сума              |
| гістр бухгалтер<br>Установа:<br>Період<br>Номер рядка<br>Зміст<br>04.01.2021 12:00:02<br>1                     | ії Фінансовий<br>Управління<br>Дж. фінансування                | Рахунок Дт          | Кількість<br>Валюта Дт<br>Сума (вал.) Дт | <> Рахунок Кт ДПОСТН                                                         | Кількість<br>Валюта Кт<br>Сума (вал.) Кт<br>1,00000                                     | Сума              |
| гістр бухгалтер<br>Установа:<br>Період<br>Номер рядка<br>Зміст<br>04.01.2021 12:00:02<br>1                     | ії Фінансовий<br>Управління<br>Дж. фінансування<br>Загальний   | Рахунок Дт          | Кількість<br>Валюта Дт<br>Сума (вал.) Дт | Рахунок Кт                                                                   | Кількість<br>Валюта Кт<br>Сума (вал.) Кт<br>1,00000<br>18 000                           | Сума              |
| гістр бухгалтер<br>Установа:<br>Період<br>Номер рядка<br>Зміст<br>04.01.2021 12:00:02<br>1                     | ії Фінансовий<br>Управління<br>Дж. фінансування<br>Загальний   | Рахунок Дт          | Кількість<br>Валюта Дт<br>Сума (вал.) Дт | <><br>Рахунок Кт<br>дпостн<br>3110                                           | Кількість<br>Валюта Кт<br>Сума (вал.) Кт<br>1,00000<br>18 000                           | Сума              |
| гістр бухгалтер<br>Установа:<br>Період<br>Номер рядка<br><u>Зміст</u><br>04.01.2021 12:00:02<br>1              | ії Фінансовий<br>Управління<br>Дж. фінансування<br>Загальний   | Рахунок Дт          | Кількість<br>Валюта Дт<br>Сума (вал.) Дт | <><br>Рахунок Кт<br>Дпостн<br>3110<br>Тов "БУД-МОНТАХ                        | Кількість<br>Валюта Кт<br>Сума (вал.) Кт<br>1,00000<br>18 000<br>К-СЕРВІС*              | Сума<br>18 000.00 |
| гістр бухгалтер<br>Установа:<br>Період<br>Номер рядка<br>Зміст<br>04.01.2021 12:00:02<br>1<br>Оприбутковані НА | ії Фінансовий<br>Управління<br>- Дж. фінансування<br>Загальний | Рахунок Дт          | Кількість<br>Валюта Дт<br>Сума (вал.) Дт | <><br>Рахунок Кт<br>ДПОСТН<br>3110<br>ТОВ "БУД-МОНТАХ<br>Договір № 55 від 04 | Кількість<br>Валюта Кт<br>Сума (вал.) Кт<br>1,00000<br>18 000<br>К-СЕРВІС*<br>4.01.2021 | Сума<br>18 000,00 |

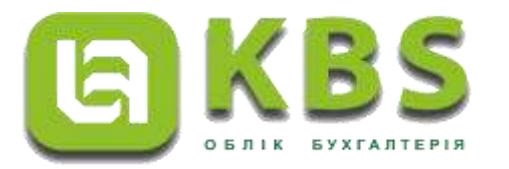

Відображення в обліку монтажу конструкції та постачання ПММ на рахунку капітальних інвестицій проводиться за допомогою документа «Отримання послуг». Задля створення нового документа «Отримання послуг» спочатку необхідно перейти до загального списку документів у розділі «Послуги» панелі навігації. У списку, що відкрився, подвійним кліком лівої клавіши маніпулятора «миша» обрати посилання «Отримання послуг». Створити новий документ за допомогою кнопки «Створити» на командній панелі журналу документів «Отримання послуг».

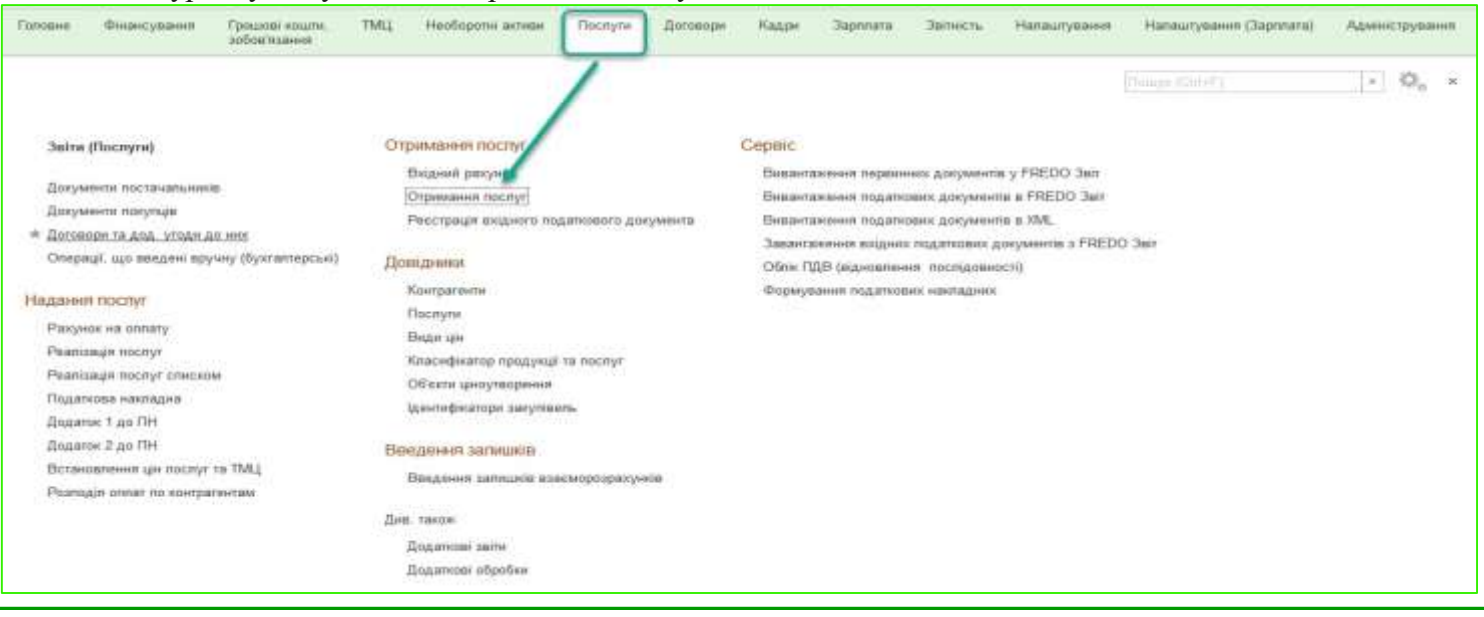

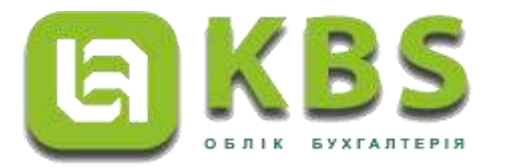

- В заголовній частині документа «Отримання послуг» зазначається вид операції «Отримання послуг», установа та джерело фінансування. Записуємо документ, натиснувши кнопку «Записати».
- На закладці «Основна» відображаємо рахунок постачальника та договір.

| (+ + ÷ ¢                | Отримання послуг 00000000 | 001 від 11.01.2021 12:0          | 00:00           |           |                   |              | × ۱ <sup>د</sup> ی |
|-------------------------|---------------------------|----------------------------------|-----------------|-----------|-------------------|--------------|--------------------|
| Провести та закрит      | Saracana Opossona 🐮 🐔 🔝 🔯 | Сторити на подставі - Шавантажит | o cristantikata | na mitata |                   |              | ille -             |
| Нонер 00000000          | 0001                      | Дата (11.01.2021 (2.50.02 8      | ycia-cala       |           | Управлина         |              | * 1 <sup>2</sup>   |
| Вид отночний (Отраннани | e necnyr                  | - 6                              | р Джарыла с     | 0+0+0     | 3ar simulati      |              | * B                |
| 🔺 Ссновна 🛛 👔 П         | ecoyole (1)               |                                  |                 |           |                   |              |                    |
| Кар. ракунок.           | 62113                     |                                  | 2               | P Repose  | Le:               | Crines       | - Q1 -             |
| Ваности ПДВ на          | trouge incoment agreedant |                                  |                 |           |                   |              |                    |
| Hiserpareet:            | тов "БУД-МОНТАЖ-СЕРВС"    |                                  |                 | da Havep  | ила постанальника | 4            | 1                  |
| Dir owp                 | Договр № 55 вы 04.01.2021 |                                  |                 | fi Ilama  | na nocraestaeuna  | ( <b>a</b> ) |                    |
| Докумыет роздахучная    | [                         |                                  |                 | 44        |                   |              |                    |
|                         |                           |                                  |                 |           |                   |              |                    |
| Circa Sea FLDR          | 5-000.00 Cares FUED       | Сучев в ПДШ                      | 5 000,0         | 0         |                   |              |                    |
| Коментер приклад        | No.1                      |                                  |                 |           |                   |              |                    |

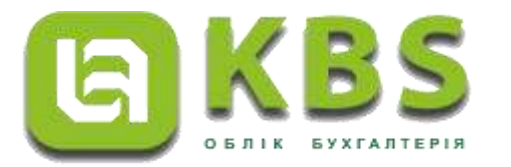

Переходимо на закладку «Послуги», вказуємо КЕКВ - 2240, кількість -1, ціну та суму послуг з монтажу – 5000 грн. Рахунок витрат - обираємо рахунок капітальних інвестицій 13112. Далі необхідно записати та провести документ скориставшись кнопками «Записати» та «Провести» на командній панелі документа.

| Nonconcer to assigned larvame       Thesacerity       Nonconcertifie       Nonconcertifie                                                                                                    | + +            | Отримання послуг                                       | r 000000000001 від 11.01.2021       | 12:00:00                        |                                                |                          |            | s i S                                             |
|----------------------------------------------------------------------------------------------------|----------------|--------------------------------------------------------|-------------------------------------|---------------------------------|------------------------------------------------|--------------------------|------------|---------------------------------------------------|
| Home     D000000001     Dara (11.01.2021 12.00.00)     Yessense     Yessense     Image: Parameter modifiered in the parameter in the parameter in th                                       | Провести       | на вакрати Запасати Прозести                           | 🐮 🏡 🗈 🔝 Company ins regional - Bona | rtaxatta cheveleciaci -a e-data |                                                |                          |            | 12.4 -                                            |
| Normalian     Conservation     Image: Conservation     Image: Conservation                                                                                                    | Howip          | 000000000000                                           | Ziera: 11.01.2021 12:00:0           | 0 🗇 Устания                     | Vrquae Sines                                   |                          |            | * (P                                              |
| Descena     Caracteria       Image: Image: Im                         | Begerogedi     | Отринени послуг                                        |                                     | • (Ф) Дирет финстрани           | Зательний                                      |                          |            | * Ø                                               |
| Image: Image: | • Основи       | e ile flecinini (1)                                    |                                     |                                 |                                                |                          |            |                                                   |
| N         OSision         MORE         Kome         Lawe         Creases (LDB)         Pervance surgar           Onix incontrivi         DPO         Disc incontrivi         DPO         Sector (LDB)         Cyrea Sec (LDB)         T3112           Recontributive         Decontributive         Decontributive         Sector (LDB)         Sector (LDB)         T3112           Recontributive         Decontributive         Sector (LDB)         Sector (LDB)         Sector (LDB)         Sector (LDB)                                                                                                    | Додео          | * O-accurate                                           |                                     |                                 |                                                |                          |            | 110 -                                             |
| Drive recomme         DPO         Cyrea for TUDI         Cyrea to s TUDI           1         Recommendation         2240         1,00000         5 000,0000         5 000,000         10112           1         Recommendation         1,00000         5 000,000         5 000,000         5 000,000         S 000,000         S 000,000                                                                                                    | N              | OFerr                                                  | KEKE                                | Ken                             | Une                                            | Cranes 71/28             | Cyrra FLDB | Раунок витрат                                     |
|                                                                                                    | 1              | Онис послуги<br>Послуги в нантоку<br>Послуги в нантоку | 000<br>2340                         | 10                              | Cyree 6es F100<br>6000 5 500 10000<br>5 600.00 | Cyees a FUIB<br>Ses FUIB | 5 000.00   | 10112<br>Метализа конструкцик 1013000005<br>Склад |
|                                                                                                    |                |                                                        |                                     |                                 |                                                |                          |            |                                                   |
|                                                                                                    |                |                                                        |                                     |                                 |                                                |                          |            |                                                   |
|                                                                                                    | Canva Sera FUD | E 5000.08 Cave FUEL                                    | Cross = (1/2)                       | 5 000.00                        |                                                |                          |            |                                                   |
| Cenes Sen FUEI: 5 000.00 Cenes FUEI: 5 000.00                                                                                                    | Коментар       | npecata NP1                                            |                                     |                                 |                                                |                          |            |                                                   |

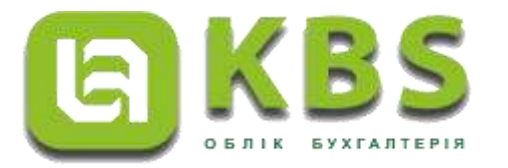

Результати проведення можливо переглянути, скориставшись кнопкою «Дт/Кт» командної панелі документа.

| Установа:                                                                                                    | Управління                        |                  |                  |                     |                |          |
|----------------------------------------------------------------------------------------------------|-----------------------------------|------------------|------------------|---------------------|----------------|----------|
| Період                                                                                                    | Der dinamanna                     |                  | Кількість        |                     | Кількість      |          |
| Номер рядка         Дж. фінансування           Зміст         1.01.2021 12:00:00           1         Загальний | Рахунок Дт                        | Валюта Дт        | Рахунок Кт       | Валюта Кт           | Сума           |          |
| Зміст                                                                                                    | ист<br>11.2021 12:00:00 Загальний |                  | Сума (вал.) Дт   |                     | Сума (вал.) Кт |          |
| 11.01.2021 12:00:00                                                                                           | Zaran uni                         |                  |                  |                     |                |          |
| 1                                                                                                    | загальний                         | 13112            | грн.             | 62111               | грн.           |          |
|                                                                                                    |                                   | Металева констру | кція, 1013000005 | 2240                |                |          |
|                                                                                                    |                                   | Склад            |                  | ТОВ "БУД-МОНТАХ     | K-CEPBIC*      | 5 000,00 |
| Оприбутковані послуги                                                                                         |                                   |                  |                  | Договір № 55 від 04 | .01.2021       |          |
|                                                                                                    |                                   |                  |                  | <>                  |                |          |

#### Регістр бухгалтерії Фінансовий

| Установа:<br>Період<br>Номер рядка<br>Зміст<br>11.01.2021 12:00:00<br>1<br>Оприбутковані послуги | Управління       |            |                |                     |                |          |
|--------------------------------------------------------------------------------------------------|------------------|------------|----------------|---------------------|----------------|----------|
| Установа:<br>Період<br>Номер рядка<br>Зміст<br>11.01.2021 12:00:00<br>1<br>Оприбутковані послуги | Die dinausurauun |            | Кількість      |                     | Кількість      |          |
| Номер рядка                                                                                      | дл. філапсуралня | Рахунок Дт | Валюта Дт      | Рахунок Кт          | Валюта Кт      | Сума     |
| Зміст                                                                                            | Au.              |            | Сума (вал.) Дт |                     | Сума (вал.) Кт |          |
| Період<br>Номер рядка<br><u>Зміст</u><br>11.01.2021 12:00:00<br>1<br>Оприбутковані послуги       | Загальний        |            |                |                     | 1,00000        |          |
|                                                                                                  | Загальний        |            |                | дпосту              |                |          |
|                                                                                                  |                  |            |                |                     | 5 000          |          |
|                                                                                                  |                  |            |                | 2240                |                |          |
|                                                                                                  |                  |            |                | ТОВ "БУД-МОНТАХ     | K-CEPBIC*      | 5 000,00 |
| Оприбутковані послуги                                                                            | 6                |            |                | Договір № 55 від 04 | .01.2021       |          |
|                                                                                                  | 2                |            |                | Послуги з монтажу   |                |          |
| Номер рядка<br>Зміст<br>1.01.2021 12:00:00<br>1<br>Лрибутковані послуги                          |                  |            |                |                     |                |          |
|                                                                                                  |                  |            |                |                     |                |          |

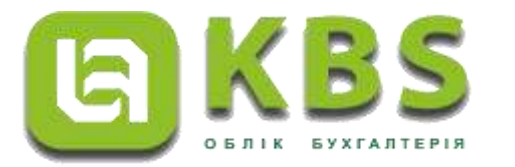

- Проводимо відображення в бухгалтерському обліку операцію включення до первісної вартості конструкції витрат на постачання ПММ.
- В розділі «Послуги» на панелі навігації, обираємо посилання «Отримання послуг», та створюємо новий документ «Отримання послуг». В заголовній частині документа «Отримання послуг» зазначаємо вид операції «Отримання послуг», установу та джерело фінансування. На закладці «Основна» відображаємо постачальника, рахунок та договір з постачальником паливно-мастильних матеріалів.

| Провести та закри      | пи Записати Провести Вг. Аг | 📳 🔝 Створити на підставі 🔹 Вива | нтажити специфік | aujio xa e-data | 8                      |       | We  |
|------------------------|-----------------------------|---------------------------------|------------------|-----------------|------------------------|-------|-----|
| Номер: 0000000         | 00002                       | Дата 11.01.2021.00.00.0         | Устано           | i68.            | Управління             |       | * 6 |
| імд операції: (Отриман | ня послуг                   |                                 | • 🖉 Джере        | по фінансуван   | ня: (Загальний         |       | * E |
| 🛨 Основна 🛛 🍃          | Послуги (1)                 |                                 |                  |                 |                        |       |     |
| Кор. ракунок:          | 62111                       |                                 |                  | • [d] Dipp      | osgin:                 | Склад | * B |
| 📋 Віднести ПДВ н       | а податковий кредит         |                                 |                  |                 |                        |       |     |
| Контрагент:            | A3K "OKKO"                  |                                 |                  | • др Нам        | ер акта постачальника. |       |     |
| Договір:               | Договір № 56 від (М.01.2021 |                                 |                  | • (д) Дата      | а акта постачальника:  |       |     |
| Посимент поздаюния     | 8                           |                                 |                  | Ω,              |                        |       |     |

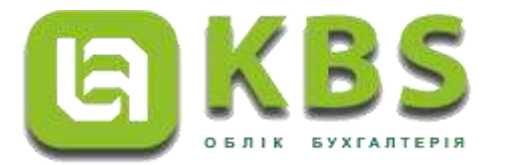

Переходимо на закладку «Послуги», вказуємо КЕКВ - 2210, кількість, ціну та суму послуг з постачання ПММ.
 Рахунок витрат - обираємо рахунок капітальних інвестицій 13112. Далі необхідно записати та провести документ, скориставшись кнопками «Записати та провести».

| Tensor Disaccount Typerel sector, 1981, Holispita and policitizated                                                                                                    | Horiyek Borange Sagar Saprese                                                                                                    | Science Hangypoint Hangypoint Depended | Alternet-Briefman |                                                                                                    |
|----------------------------------------------------------------------------------------------------|----------------------------------------------------------------------------------------------------|----------------------------------------|-------------------|----------------------------------------------------------------------------------------------------|
| * + OTDEMBHUR DOCTOR D000000002 ain 11 0                                                                                                    | 1 2021 00 00:00                                                                                                    |                                        |                   |                                                                                                    |
| Property is seen in the second second s |                                                                                                    |                                        |                   |                                                                                                    |
| And Andrew Control (Street, Carlot, St. 10) and Control of                                                                                                    | Day (1 is set of the law of the law of the l | 1000 C                                 |                   |                                                                                                    |
| Barrani Danasar                                                                                                    | and the second second second                                                                                                    | An an annual Street and                |                   | 111                                                                                                    |
| a Dama L. A. Annull                                                                                                    | 1.4.184 - 1966                                                                                                    | and the second second                  |                   | 815                                                                                                    |
| In the second is                                                                                                    |                                                                                                    |                                        |                   | 1000                                                                                                    |
| ALLE CONTRACTOR                                                                                                    |                                                                                                    |                                        |                   | 1971                                                                                                    |
| a Oliver                                                                                                    | 100                                                                                                    | Are ser Creverus                       | 0.000             | (and the second second s |
| 1 Description Table                                                                                                    | integ i                                                                                                    | Contraction Contraction                |                   |                                                                                                    |
| Changes a successor Table                                                                                                    |                                                                                                    | 2018                                   |                   | 100.08 Mylanas mentiopast 10100002                                                                                                    |
|                                                                                                    |                                                                                                    |                                        |                   | Dress                                                                                                    |
|                                                                                                    |                                                                                                    |                                        |                   |                                                                                                    |
| Genetics TAR 2003 Jaco 158 Mail Open o 1588                                                                                                    | 200.00                                                                                                    |                                        |                   |                                                                                                    |
| Rowing: Optimum MI                                                                                                    |                                                                                                    |                                        |                   |                                                                                                    |

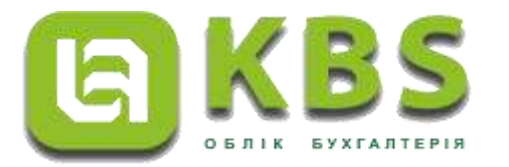

• Результати проведення можливо переглянути скориставшись кнопкою «Дт/Кт» командної панелі документа.

| Установа:             | Управління       |                                                                                                    |                  |                     |                |        |
|-----------------------|------------------|----------------------------------------------------------------------------------------------------|------------------|---------------------|----------------|--------|
| Період                | Dr. diuguoupguug |                                                                                                    | Кількість        |                     | Кількість      |        |
| Номер рядка           | дл. фінансування | Рахунок Дт                                                                                                    | Валюта Дт        | Рахунок Кт          | Валюта Кт      | Сума   |
| Зміст                 |                  | 1997 - 1997 - 1997 - 1997 - 1997 - 1997 - 1997 - 1997 - 1997 - 1997 - 1997 - 1997 - 1997 - 1997 - 1997 - 1997 - | Сума (вал.) Дт   |                     | Сума (вал.) Кт |        |
| 1.01.2021 00:00:00    | 200000           |                                                                                                    |                  |                     |                |        |
| 1                     | Загальний        | 13112                                                                                                    | грн.             | 62111               | грн.           |        |
|                       |                  | Металева констру                                                                                                | кція, 1013000005 | 3110                |                |        |
|                       |                  | Склад                                                                                                    |                  | A3K "OKKO"          |                | 300,00 |
| Оприбутковані послуги |                  |                                                                                                    |                  | Договір № 56 від 04 | 4.01.2021      |        |
|                       |                  |                                                                                                    |                  | <>                  |                |        |

#### Регістр бухгалтерії Фінансовий

| Установа:<br>Період<br>Номер рядка<br>Зміст<br>11.01.2021 00:00:00<br>1<br>Оприбутковані послуги | Управління       |            |                |                     |                |                |
|--------------------------------------------------------------------------------------------------|------------------|------------|----------------|---------------------|----------------|----------------|
| Установа:<br>Період<br>Номер рядка<br>Зміст<br>11.01.2021 00:00:00<br>1<br>Сприбутковані послуги | Day binananana   |            | Кількість      |                     | Кількість      | Сума<br>300,00 |
| Номер рядка                                                                                      | дж. фінансування | Рахунок Дт | Валюта Дт      | Рахунок Кт          | Валюта Кт      |                |
| Зміст                                                                                            | w.               |            | Сума (вал.) Дт |                     | Сума (вал.) Кт |                |
| 1.01.2021 00:00:00                                                                               | 2                |            |                |                     | 10,00000       |                |
| 1                                                                                                | Загальний        |            |                | дпосту              |                |                |
|                                                                                                  |                  |            |                |                     | 300            |                |
|                                                                                                  |                  | -          |                | 3110                |                |                |
|                                                                                                  |                  |            |                | A3K "OKKO"          |                | 300,00         |
| Оприбутковані послуги                                                                            |                  |            |                | Договір № 56 від 04 | .01.2021       |                |
|                                                                                                  |                  |            |                | Послуги з постачан  | я ПММ          |                |
| Період<br>Номер рядка<br>Зміст<br>11.01.2021 00:00:00<br>1<br>Оприбутковані послуги              |                  |            |                |                     |                |                |
|                                                                                                  |                  |            |                |                     | -              |                |

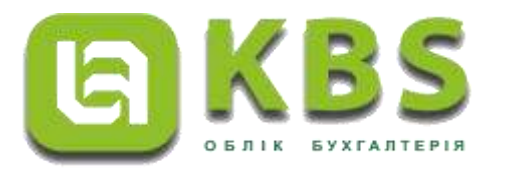

- Відображення в обліку операції з вилучення з доходу звітного періоду витрат, що включено до первісної вартості об'єкта, проводиться документом «Операції, що введені вручну (бухгалтерські)».
- Задля створення документу «Операції, що введені вручну (бухгалтерські)» необхідно перейти до загального списку документів у розділі «Грошові кошти, зобов'язання» панелі навігації.

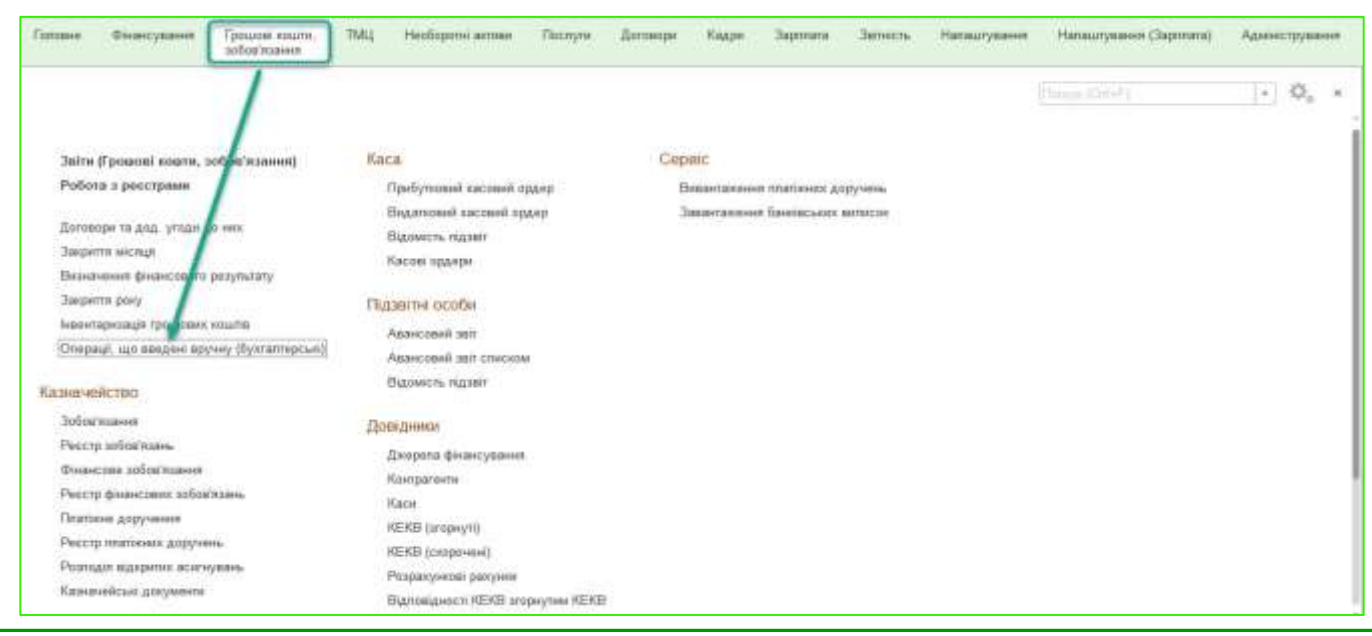

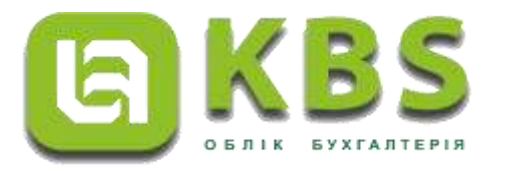

В табличній частині документа за допомогою кнопки «Додати» відображаємо джерело фінансування, рахунок доходів 7011, з якого списуються кошти, та рахунок 5411, на якому відображаються витрати з монтажу металевої конструкції та постачання ПММ. Далі необхідно записати документ, скориставшись кнопкою «Записати» на командній панелі документа, та провести документ, натиснувши кнопку «Записати та закрити».

|      | - 🔶 🏫 Операції, що і                    | введені вручну (бухгалтерські) 000000                            | 000001 від 11.01.202               | 21 00:00:00                 | 6 <sup>9</sup> I ×                |
|------|-----------------------------------------|------------------------------------------------------------------|------------------------------------|-----------------------------|-----------------------------------|
| 34   | MODIM TO DESCRIPTION                    | 🐮 🛄 🛞 Брагазтерська доводка                                      |                                    |                             | (1)4- 7                           |
| 14   | Haves 10000000000 geven                 |                                                                  | Установа                           | Microsoft-e                 | + B                               |
| 34   | т. Вилучено з докоду зелного періоду ас | иткуванна у суна полочної виграт, що включаються до первісної во | сивсти об'єкта оси. Сунів операції | 5 300.00 目                  |                                   |
| 4    | Eperarmapesanal office 4 Ecologian      | ние докучение у полтроржуновону област                           |                                    |                             |                                   |
| į,   | naere                                   |                                                                  |                                    |                             | 14s+                              |
| 10   | Дограль весансувания                    | fieler                                                           | )                                  | QHOURT                      | Суна                              |
|      | 3arameet                                | <b>2011</b><br>2210                                              | 1                                  | 5411                        | 300,09<br>36%.com/vr.aproc// 44   |
|      | 2 Setatured                             | 7011<br>2240                                                     | 1                                  | 5411                        | 5 000,00<br>30musever approxit H4 |
| -    |                                         |                                                                  |                                    |                             |                                   |
| Koin | errapi mencing NPT                      |                                                                  | ]-1                                | Вартовальний Адиничистратор | + (0                              |

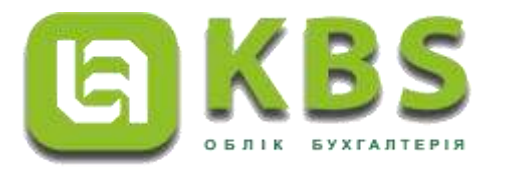

• Результати проведення можливо переглянути скориставшись кнопкою «Дт/Кт» командної панелі документа.

| Установа:                                                   | Управління      |            |                |            |                |          |
|-------------------------------------------------------------|-----------------|------------|----------------|------------|----------------|----------|
| Період                                                      |                 |            | Кількість      |            | Кількість      |          |
| Номер рядка                                                 | дль флансурання | Рахунок Дт | Валюта Дт      | Рахунок Кт | Валюта Кт      | Сума     |
| Зміст                                                       |                 |            | Сума (вал.) Дт |            | Сума (вал.) Кт |          |
| 11.01.2021 00:00:00                                         | 200000 0000     |            |                |            |                |          |
| 1                                                           | Загальний       | 7011       | грн.           | 5411       | грн.           |          |
| 36ільшення вартості НА<br>1.01.2021 00:00:00<br>2 Загальний |                 |            |                |            |                | 300,00   |
|                                                             |                 | 7011       | грн.           | 5411       | грн.           |          |
|                                                             |                 | 2240       |                |            |                |          |
| більшення вартості НА                                       |                 |            |                |            |                | 5 000,00 |

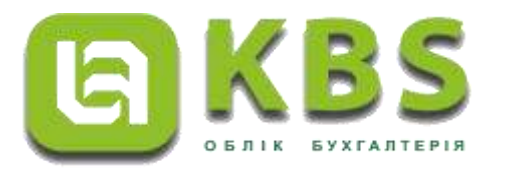

#### Приклад 2

- 2.Капітальні інвестиції в інші необоротні матеріальні активи
- Заклад освіти (неплатник ПДВ) за рахунок цільового фінансування на умовах післяплати придбав шафи для навчання вартістю 10 000 грн. (1 000 грн/шт.). Під час передачі шаф на склад було виявлено деякі пошкодження. Для ремонту шаф була залучена підрядна організація, послуги якої коштували 1 000 грн.
- У процесі введення в експлуатацію було затоплено склад, де зберігалися шафи, внаслідок чого вони постраждали. За наказом керівника була створена комісія, яка склала звіт про оцінку матеріального стану шаф. На підставі звіту було прийнято рішення не вводити шафи в експлуатацію у поточному році.

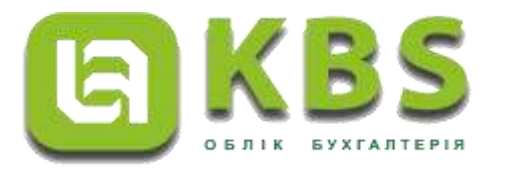

Відображення придбання об'єкта незавершених капітальних інвестицій здійснюємо за допомогою документа «Банківська виписка». Задля створення нового документа «Банківська виписка» спочатку необхідно перейти до загального списку документів у розділі «Грошові кошти, зобов'язання» панелі навігації. Створити новий документ за допомогою кнопки «Створити» на командній панелі журналу документів «Банківська виписка».

![](_page_29_Figure_3.jpeg)

![](_page_30_Picture_0.jpeg)

- У створеному документі «Банківська виписка», в заголовній частині документа, потрібно зазначити реквізити: назву установи, розрахунковий рахунок, підрозділ, джерело фінансування.
- Наступним кроком на закладці «Банк» документа «Банківська виписка» відображаємо отримання цільового фінансування для придбання шафи для навчання. Задля цього, за допомогою кнопки «Додати» на командній панелі закладки, створюємо новий рядок табличної частини, та обираємо: Вид операції-«Отримання фінансування на придбання НА», КЕКВ – 3110, суму – 10000,00 грн. та рахунок - 5411.

| Галовне      | Фаансураани Процері нец<br>зобов'яцани | ти, ТМЦ Нієберстні актива<br>1 | Rectyni Doroee  | pr Kape 3ap         | resata Jaelaich      | . Назацтувана Назац | uyases (Japan | а) Адамиструкання             |                                             |         |
|--------------|----------------------------------------|--------------------------------|-----------------|---------------------|----------------------|---------------------|---------------|-------------------------------|---------------------------------------------|---------|
| + -          | Банківська виписи                      | а 000000000022 від 18.0        | 1.2021 12:00:00 |                     |                      |                     |               |                               | d                                           | 1 1     |
| liposic o    | на жерени Заполна Праволн              | Te 🐮 👔 🗱 Company our rant      | нт Өбнөсилэлсэ  |                     |                      |                     |               |                               |                                             | (inter- |
| Howen:       | 90000000022                            |                                | flers 10.01     | 2021-12:00.00 🛱 3/3 | 79-01                | Yingdoniwes         |               |                               |                                             | + ] @   |
| <b>Realt</b> | ad payers. In no.                      |                                |                 | + # N               | \$11.8F              | for amposta crystia |               |                               |                                             | (+ [#   |
|              |                                        |                                |                 | p                   | A seaso of the seaso | 3a tavest           |               |                               |                                             | 1.2     |
| A See        | 3 Otomer astronews (1) 060             | 6                              |                 |                     |                      |                     |               |                               |                                             |         |
| flam         | Date (Consum an ones)                  | 6 Dactora                      |                 |                     |                      |                     |               |                               |                                             | 107     |
| 8            | Barreni                                | Кар раснок                     | Over \$100      | Craeva FUER         | Потене другони       |                     | 340           | Nersa otiony (123)            | Зарнанти уучу посточений водинтакие и вриму |         |
|              | KENE Kucannum                          |                                |                 | Суна ПДЕ            | <b>Dependentia</b>   | den a               | 040           | Cyse FUE schoolstasse legeger | Quies a 1028 microsoweek lagater tamoree    |         |
|              | Repeter                                |                                |                 | Creates 5128        | lipsics arous        |                     |               |                               | Carls (122) rooms-sub-gas-rooms-st          |         |
| E            | Принани оканскани на градон            | SII                            | 15 680 80       | Sei 7,28            |                      |                     |               | Egistery                      |                                             |         |
|              | рга<br>Булатерска глунба               |                                |                 | 10.000.00           |                      |                     |               |                               |                                             |         |

![](_page_31_Picture_0.jpeg)

Задля відображення перерахування коштів постачальнику конструкції на закладці «Банк» за допомогою кнопки «Додати» створюємо новий рядок табличної частини, та обираємо: Вид операції - «Перерахування сум постачальникам»; КЕКВ – 3110; підрозділ; постачальника; договір про постачання, та суму з ПДВ – 10000 грн.

| Forosere | Фінансування Процентия<br>акторизания | are, TMQ Hediopone.acti<br>o                     | ан Послугн Догза | apa Kaapa           | Japrava       | Janich      | Назылукане     | Назвилування Скропала) | Адмиструкания                      |                                     |          |
|----------|---------------------------------------|--------------------------------------------------|------------------|---------------------|---------------|-------------|----------------|------------------------|------------------------------------|-------------------------------------|----------|
| + 1      | 🖞 Банківська випис                    | ка 000000000022 від 16                           | 01.2021 12:00:00 |                     |               |             |                |                        |                                    | 69                                  | 8. I - A |
| Reserve  | Ta sageral Jarvers (Reserve           | St. 🐮 🔝 Disconsions                              | im- Binana etco  |                     |               |             |                |                        |                                    |                                     | Ein+     |
| Haven    | 300000000522                          |                                                  | Den 10           | 1.2021 12:30:00     | C Verienza    |             | Yspan, Inne    |                        |                                    |                                     | +   f    |
| Frences  | prior to provide the                  |                                                  |                  | -Tt                 | E Recon       |             | laromposaceade |                        |                                    |                                     | + Ø      |
|          |                                       |                                                  |                  |                     | Easpect of    | equest      | Innel          |                        |                                    |                                     | + #      |
| Щ Вик    | 3 Otsensi surrytawi (1) Ofs           |                                                  |                  |                     |               |             |                |                        |                                    |                                     |          |
| lhars    | Tale Statement and other              | 4 Ovietnin                                       |                  |                     |               |             |                |                        |                                    |                                     | 24+      |
| 6.       | berreal .                             | Sig-pages                                        | Contra SIZE      | Crana 7/28          | Gurne         | 1.227years  |                | 345                    | Networker (11)                     | lanese percenses tones tones appear | 4        |
|          | KER Kalanse                           |                                                  |                  | Que1528             | French        | ne solie ka | H4             | 270                    | Cyve TIER and the inner windows of | Owe a FEES real town to part theory |          |
|          | Naposatr                              |                                                  |                  | Constitution (1228) | funct         | s-wysels    |                |                        |                                    | Core IV.S. recovered in particular  |          |
| 0.0      | Operative Relations in republics.     | 949                                              | 10 1000.0        | Bes TUB             |               |             |                |                        | Bautoens                           |                                     |          |
|          | 10                                    |                                                  |                  |                     | to the second |             |                |                        |                                    |                                     |          |
|          | Development of the second             | 6711                                             | 10.000           | Des TITE            | 10.000.000    |             |                |                        | Decce realize                      |                                     |          |
| 100      | 3112                                  | 2/110                                            | The surgest      |                     |               |             |                |                        | ( apart our                        |                                     |          |
|          | Булаглорына стулба                    | Bisalangi K<br>Jarongi Ni 110 mg 1031 2521<br>41 |                  |                     | 10 005-00     |             |                |                        |                                    |                                     |          |

![](_page_32_Picture_0.jpeg)

Наступним кроком, на закладці «Отримані асигнування» документа «Банківська виписка», відображаємо отримання фінансування на оплату послуг по ремонту шафи. Задля цього, за допомогою кнопки «Додати» на командній панелі закладки, створюємо новий рядок табличної частини та обираємо: КЕКВ – 2240, суму – 1000,00 грн. та рахунок - 7011.

| Головне     | бынсувани                | Грацкеї кація, ТМЦ<br>зобов'язання | Необороткі активи | Послуги Дагавар     | Кадри     | Зартната   | Зетність  | Напацітування      | Нагаштування (Зарптата) | Адміністрування |               |                    |
|-------------|--------------------------|------------------------------------|-------------------|---------------------|-----------|------------|-----------|--------------------|-------------------------|-----------------|---------------|--------------------|
| <b>+</b> +  | 🖞 Банківсі               | ька виписка 0000000                | )00022 від 18.01  | .2021 12:00:00      |           |            |           |                    |                         |                 |               | d <sup>0</sup> ∓ × |
| Провести т  | а закрити Записат        | n Totaecta 📴 🙀 🔒                   | 🚦 Caspini kanazaa | 🔒 Банкеська витисла |           |            |           |                    |                         |                 |               |                    |
| Номер       | 00000000                 | 12                                 |                   | Дете (18.01)        | 021121030 | 📋 Установа |           | Угравління         |                         |                 |               | * fi               |
| Розралински | бралунох (Заг фонд       |                                    |                   |                     | +         | 🖉 Піфсадія | -         | Богалерська спроба |                         |                 |               | * #                |
|             |                          |                                    |                   |                     |           | Exegence ¢ | накувания | Загазьний          |                         |                 |               | + B                |
| 📓 Банк (3   | Отримані асигнув         | ання (1) – Облік                   |                   |                     |           |            |           |                    |                         |                 |               |                    |
| Bagen 3     | andervativ 🛛 🗴 Orivistik | 24                                 |                   |                     |           |            |           |                    |                         |                 |               | Lie*               |
| 5           | KENB                     | Rapisar                            |                   |                     |           | ДPO        |           |                    |                         | Суме з ПДВ      | Реднок докоде |                    |
| 1.2         | 2240                     | Брітаглерська служ                 | día               |                     |           |            |           |                    |                         |                 | 1000,00 7011  |                    |
|             |                          |                                    |                   |                     |           |            |           |                    |                         |                 |               |                    |

![](_page_33_Picture_0.jpeg)

Задля відображення перерахування коштів постачальнику конструкції на закладці «Банк» за допомогою кнопки «Додати» створюємо новий рядок табличної частини, та обираємо: Вид операції - «Перерахування сум постачальникам»; КЕКВ – 2240; підрозділ; постачальника; договір про постачання, та суму з ПДВ – 1000,00 грн. Далі необхідно записати документ, скориставшись кнопкою «Записати», та провести документ, натиснувши кнопку «Провести».

| Головия Фінансульния Продоог ко<br>осбязулани                | ure, TML) Hasfapoolaria<br>H                  | вн Паспути До        | оговори Кадри                                 | Service Service                                         | . Напаштукање 193 | ғаылуқання (Зерплата) | Адмиструкани                                    |                                                                                                    |
|--------------------------------------------------------------|-----------------------------------------------|----------------------|-----------------------------------------------|---------------------------------------------------------|-------------------|-----------------------|-------------------------------------------------|----------------------------------------------------------------------------------------------------|
| 🔶 🚊 🍸 Банківська вилис                                       | ка 000000000022 від 18                        | 01.2021 12:00        | 00                                            |                                                         |                   |                       |                                                 | а <sup>р</sup> 1 ж                                                                                                    |
| Провески на заврити Патисти. Посесси                         | S. S. I. B. Deservices                        | rati+) 🔒 izeotowa se | noa                                           |                                                         |                   |                       |                                                 | Ez-                                                                                                    |
| Horse: D000000022                                            |                                               | Des.                 | 192.01.2521 12:00:00 m                        | Vitanee                                                 | Vegenne           |                       |                                                 | + 0                                                                                                    |
| Parameterial service Tar page                                |                                               |                      | + 4                                           | Beestan                                                 | listamente invata |                       |                                                 | + 6                                                                                                    |
|                                                              |                                               |                      | 1.105                                         |                                                         | These set         |                       |                                                 | 1.18                                                                                                    |
| al first () Crosses scoresses () (Ka                         |                                               |                      |                                               | Here a designation                                      |                   |                       |                                                 | 11                                                                                                    |
| dam Bilde Gleoners ant ones                                  | · Osciality                                   |                      |                                               |                                                         |                   |                       |                                                 | la -                                                                                                    |
| N Barrepad<br>NENE Nazarraje                                 | Nap. paryons                                  | 1,000 x 7028         | Crassia FUER<br>Const FUER<br>Const No. (100) | Province approve<br>Resource solar as<br>Resource among | mi.               | Seer<br>1970          | Neroscolony 703<br>Gene 703 solitet komek komer | Descent of the second second s |
| 1. Опраняли вересулана на продбана<br>1011                   | SIT                                           | 10.0                 | 000-00 - Ees 7328                             |                                                         |                   |                       | Bactevini                                       | Ū.                                                                                                    |
| Εχετατησμούμα επητήθα                                        |                                               |                      | 10.0                                          | 0.08                                                    |                   |                       |                                                 |                                                                                                    |
| <ol> <li>Recordservice ov rocravelevider<br/>3110</li> </ol> | 4211<br>2015                                  | 10.0                 | 000.00 Geo /7128                              |                                                         |                   |                       | Pepus maia                                      |                                                                                                    |
| Братантирсько служба                                         | Bauleto K<br>Janvey Mittill ya 1831/2021      |                      | 10.0                                          | 00,00                                                   |                   |                       |                                                 |                                                                                                    |
| 3 Theophytemetry over rectangement                           | 6111                                          | 10                   | 000.00 Here 702.0                             |                                                         |                   |                       | Tepus main                                      |                                                                                                    |
| .2248                                                        | 2240                                          |                      |                                               |                                                         |                   |                       |                                                 |                                                                                                    |
| Брезатирська служба                                          | Develop K<br>Develop W 110 wa 1820 2820<br>60 |                      | 10                                            | 10,06                                                   |                   |                       |                                                 |                                                                                                    |
|                                                              | No. 199                                       |                      |                                               |                                                         |                   |                       |                                                 |                                                                                                    |

![](_page_34_Picture_0.jpeg)

• Результати проведення можливо переглянути скориставшись кнопкою «Дт/Кт» командної панелі документа.

| TUDBOOM .                              | Управління        |                                                |                                |                                    |                                                 |           |
|----------------------------------------|-------------------|------------------------------------------------|--------------------------------|------------------------------------|-------------------------------------------------|-----------|
| Hegétagi<br>Holeverp piegaca<br>Sancer | Дж. финансульники | Paryson (2)                                    | Rinsets (D<br>Cysin (May)) (Dr | Polynes R                          | Raineena No<br>Reineena No<br>Cysse (Nears.) Nr | Cyue      |
| t 11 2021 12:00:00<br>t                | 3aramani          | 23131                                          | 1244                           | 7011                               | ije.                                            |           |
|                                        |                   | 2240<br>Jas dově<br>49<br>49                   |                                | 2240                               |                                                 | 1 000.00  |
| 8 81 2021 12:00:00<br>2                | Загальний         | 23438                                          | tps.                           | 5411                               | 794.                                            |           |
|                                        |                   | 2119<br>381.00ml<br>49<br>49                   |                                |                                    |                                                 | 10 000.00 |
| 5 51 2021 12 00 00<br>3                | Jaranuveli        | 6211                                           | IDH.                           | 23434                              | ips.                                            |           |
|                                        |                   | 2170<br>Emiliants f<br>Discout Ne 110 est<br>4 | 18.01.2021                     | 2110<br>Лак фане<br>4., л<br>4., л |                                                 | 10 000.00 |
| 6 61 2021 12 00 00<br>4                | 3aranu-roll       | 42111                                          | при.                           | 22131                              | da .                                            |           |
|                                        |                   | 2340<br>Emakemp #<br>(Datoep He 110 evit       | 18.01.200Y                     | 2240<br>Jas genet<br>4., 5         |                                                 | 1 000.00  |

![](_page_35_Picture_0.jpeg)

Після отримання на склад конструкції від постачальника, за допомогою документа «Надходження НА» реалізуємо відображення в бухгалтерському обліку надходження необоротного активу. Задля цього необхідно перейти до загального списку документів у розділі «Необоротні активи» панелі навігації. Створюємо новий документ за допомогою кнопки «Створити» на командній панелі журналу документів «Надходження НА».

![](_page_35_Picture_3.jpeg)

![](_page_36_Picture_0.jpeg)

- У створеному документі «Надходження НА» потрібно зазначити необхідні реквізити в заголовній частині документа. А саме: назву установи, вид операції «Придбання НА», та джерело фінансування.
- Наступним кроком в табличній частині на закладці «Основна» документа «Надходження НА» відображаємо інформацію щодо контрагента та договору з постачання шафи для навчання, рахунок постачальника, матеріально-відповідальну особу та підрозділ, який приймає конструкцію.

| former Description     | post (pravis roats 1)<br>actoritizeer | EL Heologensi annee    | Doceyra (Decemps | Kape      | Apress   | Janens        | Hatalanty                                                                                                    | 4000 (S       | (апастуанно (Зартната) | Адаанструкания |               |     |
|------------------------|---------------------------------------|------------------------|------------------|-----------|----------|---------------|----------------------------------------------------------------------------------------------------|---------------|------------------------|----------------|---------------|-----|
| + + Ha                 | дходження НА 00000                    | 000002 sig 18.01.2     | 021 12:00:01     |           |          |               |                                                                                                    |               |                        |                |               | 21. |
| Прекатон на запремя    | Seneral Homes & &                     | D 12 Central la facial | Bearing therease | antes (e) | 2011     |               |                                                                                                    |               |                        |                |               | Ex+ |
|                        | 1                                     |                        | Arri IIII        | NT WORK   | 1 711000 |               | The state of the state of the s |               |                        |                |               | 110 |
| Tec council (Speciaes) |                                       |                        |                  | +         | a Zanon  | c prancytares | Semant.                                                                                                    |               |                        |                |               | + # |
| * Coose 12 Test        | iwaaan 1 🔥 dae 🧕                      | Novem I                |                  |           |          |               |                                                                                                    |               |                        |                |               |     |
| Relation.              | 82111                                 |                        |                  |           |          |               | 100                                                                                                    | has share and | + (MBD) Seena          |                |               | + a |
| C Name Till and        | aniat war                             |                        |                  |           |          |               |                                                                                                    | Labora        | One Race Name          |                |               | + 4 |
| General                | Engine K                              |                        |                  |           |          |               | 110                                                                                                    | laniar.       | (Ormat .               |                |               | + 4 |
| dor test               | Grasp V. 111 ea 11.11.2021            |                        |                  |           |          |               | + (#                                                                                                    |               |                        |                |               |     |
| Depertmenty of         |                                       |                        |                  |           |          |               | 1.10                                                                                                    |               |                        |                |               |     |
| Surrougeneed Autors of | noa.as                                |                        |                  |           |          |               | +1.0                                                                                                    | lang manage   | 41                     |                | Dire ournabed | (E) |
|                        |                                       |                        |                  |           |          |               | 1                                                                                                    | iner i        |                        |                | dare easy.    |     |
|                        |                                       |                        |                  |           |          |               |                                                                                                    |               |                        |                |               |     |

![](_page_37_Picture_0.jpeg)

Переходимо на закладку «Необортні активи» та відображаємо об'єкт необоротного активу, КЕКВ-3110, кількість - 1, суму -10000 грн., рахунок обліку необоротного активу - 1113, рахунок капітальних інвестицій -13121, та рахунок витрат – 8014. Далі необхідно записати документ, скориставшись кнопкою «Записати», та провести документ, натиснувши кнопку «Провести».

| Головни | е Фнансування Гра<br>зоб   | шові кошти, ТМЦ<br>ов'язання | Необоротні активні | Послуги Д          | Оствори Кадри          | 3xpmara     | 3eineth    | Напаштувани | я Напаслування (Зар       | илла) Адай     | кстрування    |       |
|---------|----------------------------|------------------------------|--------------------|--------------------|------------------------|-------------|------------|-------------|---------------------------|----------------|---------------|-------|
| +       | +] 🔶 Надходжен             | ня НА 000000                 | 00002 sig 18.01.   | 2021 12:00:0       | )1                     |             |            |             |                           |                |               | ê î x |
| Провес  | tracel mapes at an         | boectu 🕵 🐁 🛛                 | Створити на партая | (+) Византажито от | eurticaulo re erdata 👸 | gya+        |            |             |                           |                |               | lis+  |
| No.     | 1000000000002              |                              |                    | 5                  | ime 16.012021 12:00:01 | ff Votement |            | Vipentera   |                           |                |               | · Ø   |
| liaines | sui l'Ipuglieve HA         |                              |                    |                    |                        | Ø Jaepen :  | Nacasure 1 | Jenned      |                           |                |               | * Ø   |
| + 0a    | Hand de Hendigene antres ( | () 1 06m 9 K                 | MOR                |                    |                        |             |            |             |                           |                |               |       |
| Goarn   | (late) Information and     | * Dectate                    |                    |                    |                        |             |            |             |                           |                |               | Liz+) |
| п.,     | Difect                     |                              | Di mili            | KEHE               | fich                   | lini        | Совка ПСЯ  | Q.          | Paryox of the             | Pageok Birthit | Моленоткултал |       |
|         | Ben HA                     |                              | Octored            | 280                |                        | Covertien   | Cons x F/D | и           | Pax ofn kan we            | (peopresata)   |               |       |
|         |                            |                              |                    |                    |                        | 1042        |            |             | Ижунов внесеного калеталу |                |               |       |
| 1       | Bate an emines 1113/2003   |                              |                    | 3110               | 1,000                  | 10 100,000  | 5 Sex TUDE |             | 1113                      | 3014           |               |       |
|         | Hur rectigensi simesi      |                              | ÚT:                |                    |                        | 10 000,0    | 1          | 10 000.00   | 13121                     |                |               |       |
|         |                            |                              |                    |                    |                        |             |            |             | 1111                      |                |               |       |
|         |                            |                              |                    |                    |                        |             |            |             |                           |                |               |       |
|         |                            |                              |                    |                    |                        |             |            |             |                           |                |               |       |

![](_page_38_Picture_0.jpeg)

• Результати проведення можливо переглянути скориставшись кнопкою «Дт/Кт» командної панелі документа.

| Pyx sa                                                                                                    | документом                                                                                                    |                                                                                           |                                                                                                    |                                  |                                                                                                    |                               |                                                                                                    |                     |                                              |                                                    |                                                                                                    |
|----------------------------------------------------------------------------------------------------|----------------------------------------------------------------------------------------------------|-------------------------------------------------------------------------------------------|----------------------------------------------------------------------------------------------------|----------------------------------|----------------------------------------------------------------------------------------------------|-------------------------------|----------------------------------------------------------------------------------------------------|---------------------|----------------------------------------------|----------------------------------------------------|----------------------------------------------------------------------------------------------------|
| Habridges-e HA State                                                                                                    | 0000002 mg 18 81 2021 120                                                                                                    | 10.01                                                                                     |                                                                                                    |                                  |                                                                                                    |                               |                                                                                                    |                     |                                              | + . @ Brearty access                               | nut: (forsprestat)                                                                                                    |
| дходження н<br>х за докумен                                                                                                    | IA 0000000000<br>imoм за pezicn                                                                                                    | 02 від 18.01.202<br>прами обліку                                                          | 12:00:01                                                                                                    |                                  |                                                                                                    |                               |                                                                                                    |                     |                                              |                                                    |                                                                                                    |
| Depres.                                                                                                    | Anidoportunit and                                                                                                    | an Harte                                                                                  | discus in                                                                                                    | Courses .                        | Mane Anternation                                                                                                    | Hats assist                   | Bata satirma                                                                                                    | Re-supramption pro- | CTRES SERVICEOUTO<br>INFORMATION (CONTRACTOR | Insuranting and the                                | 1                                                                                                    |
| 181,2021 12:08:01                                                                                                    | Linga pro<br>rationes, 111300000                                                                                                    | 18.01.2521<br>Heroseoseoseoseoseoseoseoseoseoseoseoseoseo                                 | Cartage                                                                                                    |                                  |                                                                                                    | -10                           | and the second disease of the second second s | Tax                 |                                              |                                                    |                                                                                                    |
| 11 3634 12 66 EV                                                                                                    | Provident Provident                                                                                                    | Ститрь<br>До подображается и об                                                           | Do-se-a                                                                                                    |                                  | Recoverings                                                                                                    | 1                             |                                                                                                    |                     |                                              |                                                    |                                                                                                    |
| н жат сайн<br>стр відоностей                                                                                                    | таналана<br>Події НА"                                                                                                    | Статрь<br>До налібраження в зб                                                            | сирина<br>Покавна                                                                                                    |                                  | Reconciliants                                                                                                    |                               |                                                                                                    |                     |                                              |                                                    |                                                                                                    |
| Полона<br>Полона<br>Стравдомостей<br>Переда<br>Полона                                                                                                    | All and a second second                                                                                                    | Comps<br>Do regolipanzem n of<br>Minut dispose                                            | e Hereitrye                                                                                                    | month and the                    | Tagette<br>10.01221<br>Necessore.co.co.co.co.co.co.co.co.co.co.co.co.co.                                                                                                    | Thiggs.                       | Cyton<br>15 920                                                                                                    | Cynn ann            | Jame Incod                                   | - Head April<br>Highway Kig Englishy K ve<br>Const | Responses the<br>concentration of the<br>concentration of the<br>concentration of the concentration of the<br>concentration of the concentration of the<br>concentration of the concentration of the concentration of the<br>concentration of the concentration of the concentration of the<br>concentration of the concentration of the concentration of the<br>concentration of the concentration of the concentration of the<br>concentration of the concentration of the concentration of the<br>concentration of the concentration of the concentration of the<br>concentration of the concentration of the concentration of the<br>concentration of the concentration of the concentration of the<br>concentration of the concentration of the concentration of the<br>concentration of the concentration of the concentration of the<br>concentration of the concentration of the concentration of the concentration of the<br>concentration of the concentration of the concentration of the concentration of the<br>concentration of the concentration of the concentration of |
| тала зака<br>стр відоностеї<br>пола<br>и акт зака<br>стр бухгалтері                                                                                                    | итранския<br>и Події НА"<br>учудення<br>учудення                                                                                                    | Do Northanson is of<br>Many depictor<br>Cong                                              | Chromosov     Chromosov     Chromosov   | 13296403                         | Taylor<br>16.01251<br>14000000000001110 003,008<br>000                                                                                                    | Toope<br>Tradicerry an obsey  | Cyton<br>10 Dig                                                                                                    | Cynn men            | Bana (1934)<br>18-84 (2021) 12/06-84         | - тині дані<br>Надійни від Епідіятр К-не<br>Снова  | Даврания<br>Народонно 12.<br>обосновское на<br>16.01.3821.12.80.91                                                                                                    |
| 11 301 12 00 01<br>стр відоностві<br>Линия,<br>41 301 12 00 11<br>стр бухгалтері                                                                                                    | и Подально<br>и Подаї НА"<br>Подаї НА"<br>Правлика<br>И Бюджетний<br>Упровлікая                                                                                                    | Crease<br>Do heartpassane a u<br>Minuer Mageran<br>Colagi                                 | Concernent     Discolarea      Hendlerper     Lindex pro     sophysizeria, 111                                                                                                    | 1329600                          | Tagene<br>Tagene<br>No.012521<br>Modecesecolare des dos<br>dos                                                                                                    | Toopie<br>Toolieerre ay obteg | Cyton<br>10 890                                                                                                    | Cysta main          | Jam 1944                                     | тині дані<br>Надійна від Ехідінтр К-не<br>Согла    | <u>Добрания</u><br>Надродскова 16.<br>56 рокурскова 16.<br>1960 г. 3027 12.80-31                                                                                                    |
| Transferrenze                                                                                                    | а "Подліна"<br>и "Подліна"<br>и тороника<br>и россика<br>и россика<br>да трактрака<br>и россика<br>и россика<br>и | Crease<br>De Nacificación e al<br>Minuel dispotent<br>Collega<br>Pergress Sa              | COORES     COORES     COORES | 120600<br>Parysies St            | Numering<br>1012221<br>Nextexcescesce11re des ave<br>por<br>Parent St.<br>Commun. III                                                                                                    | Taylering other               | Cytus<br>19 930                                                                                                    | Срав раз            | Janni 1044<br>18.81.2021 12:06:01            | тенні даля<br>Надійцита на Еліціятр X не<br>Склад  | <u>Депаранен</u><br>Мадодаранов РА<br>босоососод жу<br>19.01.3521 12.80.91                                                                                                    |
| Annouse<br>IT 2017 20164<br>Thereing<br>All 2017 20164<br>All 2017 20164<br>All 2017 20164<br>All 2017 20164<br>All 2017 20164<br>Name<br>Total 2017 20164<br>Name<br>Total 2017 2016<br>Name<br>Total 2017 2016<br>Name<br>Total 2017 2016<br>Name<br>Total 2017 2017 2016<br>Name<br>Total 2017 2017 2017 2017 2017<br>Name<br>Total 2017 2017 2017 2017<br>Name<br>Total 2017 2017 2017 2017<br>Name<br>Total 2017 2017 2017 2017 2017 2017<br>Name<br>Total 2017 2017 2017 2017 2017 2017 2017 2017 | и Події НА"<br>и Події НА"<br>и Події НА"<br>и реконси<br>и реконсирацій<br>и реконсирацій<br>и реконсиранни и реконсирацій<br>и реконсиранни и реконсирнованни и раконси<br>и реконсирни и реконсирни и рако                                                                                                    | Creates<br>Die Nachtansenen in d<br>Unionen allage tam<br>Creates<br>Persynem 20<br>S2125 | COlverse     Colverse     Colverse      | 11200800<br>70009000 51<br>62211 | Bitantimitage           1 lagetim           101.01.2521           Nanobecebbookeepedure deb.obe           000.           Vanamit 7p.           Vanamit 7p. | Tayler                        | Cyton<br>19.990                                                                                                    | Срема разко         | Apres (1944)<br>18-81-2021 12/08-01          | - тока дан<br>Надвило вод Бладингр К-не<br>Сонад   | <u>Декернини</u><br>Надладинии Р.А.<br>Бобообологич<br>на от дага 12 80-04                                                                                                    |

![](_page_39_Picture_0.jpeg)

Відображення в обліку витрат на послуги ремонту шафи на рахунку капітальних інвестицій проводиться за допомогою документа «Отримання послуг». Задля створення нового документа «Отримання послуг» спочатку необхідно перейти до загального списку документів у розділі «Послуги» панелі навігації. Створити новий документ за допомогою кнопки «Створити» на командній панелі журналу документів «Отримання послуг».

![](_page_39_Picture_3.jpeg)

![](_page_40_Picture_0.jpeg)

- В заголовній частині документа «Отримання послуг» зазначається вид операції «Отримання послуг», установа та джерело фінансування. Записуємо документ, натиснувши кнопку «Записати».
- На закладці «Основна» відображаємо рахунок постачальника та договір.

| Топсене Филанс      | увани Т<br>1  | рошові кошти,<br>абов'язання | TM4     | Необоратні активи | Послуги    | Договори     | Карри       | 3apraum  | e Benk    | сть Накац       | лування Наявшлу        | ання (Заргяшта) | Адеіністрування |  |        |
|---------------------|---------------|------------------------------|---------|-------------------|------------|--------------|-------------|----------|-----------|-----------------|------------------------|-----------------|-----------------|--|--------|
| + + 立(              | Отриманн      | я послуг ОС                  | 0000000 | 003 від 18.01     | 2021 12:0  | 0:02         |             |          |           |                 |                        |                 |                 |  | c₀ ⊺ × |
| Провести та закрити | a Jancon      | Tpoescrat By                 | 1.21    | Стварита на пшите | · beereast | (reuthill) e | edata       |          |           |                 |                        |                 |                 |  | (E++   |
| Hores 0000000       | 0000          |                              |         |                   |            | Den III      | 20 (240) 63 | ф Ула    | 582       | Vrpasnine       |                        |                 |                 |  | +  0   |
| Балена Орман        | with Copy     |                              |         |                   |            |              | ,           | (Ø) Dees | en transs | ever Oreutetere | wi                     |                 |                 |  | • [0]  |
| 🕇 Uoxeea 📊 🖬        | locayor (B)   |                              |         |                   |            |              |             |          |           |                 |                        |                 |                 |  |        |
| Кар разунк          | 泉川            |                              |         |                   |            |              |             |          |           | • e             | Reposalt               | Gona.           |                 |  | * @    |
| C Reculting         | nuzrosali ize | 90                           |         |                   |            |              |             |          |           |                 |                        |                 |                 |  |        |
| Кнартент            | Enderg K      |                              |         |                   |            |              |             |          |           | · Ø             | Начер рота постанальни | •               |                 |  |        |
| Devec:              | Garoep M (1)  | less 1831 2021               |         |                   |            |              |             |          |           | · @             | Пате вита постачельних |                 |                 |  |        |
| Дирментрорации      |               |                              |         |                   |            |              |             |          |           | - 0             |                        |                 |                 |  |        |

![](_page_41_Picture_0.jpeg)

Переходимо на закладку «Послуги», вказуємо КЕКВ - 2240, кількість -1, ціну та суму послуг з ремонту шафи – 1000,00 грн. Рахунок витрат - обираємо рахунок капітальних інвестицій 13121. Далі необхідно записати та провести документ скориставшись кнопками «Записати» та «Провести» на командній панелі документа.

| Tor | COH!    | Филисуцияни       | Гредові коцпі,<br>зобов'язання | TML     | Необаратні активи | Послуги   | Договоря       | Казди    | 3aptnate   | 3einen.    | Налацитування | Ha      | аштування (Зарглат | ај Адиниструвани |           |          |                                 |      |   |
|-----|---------|-------------------|--------------------------------|---------|-------------------|-----------|----------------|----------|------------|------------|---------------|---------|--------------------|------------------|-----------|----------|---------------------------------|------|---|
| +   | ÷.      | 🕆 Отрима          | ння послуг О                   | 0000000 | 0003 sig 18.01.   | 2021 12:0 | 0:02           |          |            |            |               |         |                    |                  |           |          |                                 | dî î | ĸ |
| Πp  | жасти в | азарния Залиси    | и Прансти Р                    |         | Georgenies tartes | Bearton   | n dhişdirili k | a e dita |            |            |               |         |                    |                  |           |          |                                 | 15   | - |
| 100 | e       | 00000000000       |                                |         |                   |           | Dets 18.01.2   | 12:00:02 | 1 Установа | ř.         | Украночи      |         |                    |                  |           |          |                                 | 1    | ₿ |
| ŝe, | ineasi. | Отримания леклуг  |                                |         |                   |           |                |          | Р Джерели  | Rear (Same | Oreutonuelle  |         |                    |                  |           |          |                                 | •    | 4 |
| +   | Ожен    | Rectores (1)      |                                |         |                   |           |                |          |            |            |               |         |                    |                  |           |          |                                 |      |   |
| n   | ianhi ( | Owners            |                                |         |                   |           |                |          |            |            |               |         |                    |                  |           |          |                                 | 14   |   |
| 1   |         | Mor.              |                                |         |                   | 10        | B              |          |            |            | <b>Fin</b>    |         | ijo                | Crasso FIDB      | C(MO FLOR |          | Расноклитарат                   |      | 1 |
|     |         | David recory to   |                                |         |                   | 19        | ő.             |          |            |            |               |         | Cyre tes //DE      | Cyrea is FU2B    |           |          |                                 |      |   |
|     | T       | Поступи в монтаже |                                |         |                   | 724       | 6              |          |            |            |               | 1,00000 | 1.000.00000        | 5ex 1039         |           |          | 12120                           |      |   |
|     | 1       | болутк э монтаку  |                                |         |                   |           |                |          |            |            |               |         | 1 000,00           |                  |           | 1 000,00 | Lisos parkers, 111220002        |      |   |
|     |         |                   |                                |         |                   |           |                |          |            |            |               |         |                    |                  |           |          | Desea                           |      |   |
|     |         |                   |                                |         |                   |           |                |          |            |            |               |         |                    |                  |           |          | TERT AND INVOLUTION OF DECIDING |      |   |

![](_page_42_Picture_0.jpeg)

• Результати проведення можливо переглянути, скориставшись кнопкою «Дт/Кт» командної панелі документа.

| Установа:                                                                                                    | Управління                                                                                                    |                    |                                          |                                                                          |                                                                           |                 |
|----------------------------------------------------------------------------------------------------|----------------------------------------------------------------------------------------------------|--------------------|------------------------------------------|--------------------------------------------------------------------------|---------------------------------------------------------------------------|-----------------|
| Період                                                                                                    | Provide Street Street S |                    | Кількість                                |                                                                          | Кількість                                                                 |                 |
| Номер рядка                                                                                                    | дж. фінансування                                                                                                    | Рахунок Дт         | Валюта Дт                                | Рахунок Кт                                                               | Валюта Кт                                                                 | Сума            |
| Зміст                                                                                                    |                                                                                                    |                    | Сума (вал.) Дт                           |                                                                          | Сума (вал.) Кт                                                            |                 |
| 18.01.2021 12:00:02                                                                                               | Crowing: we                                                                                                    |                    | 0,00000                                  |                                                                          |                                                                           |                 |
| 1                                                                                                    | Специльний                                                                                                    | 13121              | грн.                                     | 62111                                                                    | грн.                                                                      |                 |
|                                                                                                    |                                                                                                    | Шафа для навчання  | 1113200003                               | 2240                                                                     |                                                                           |                 |
|                                                                                                    | ибутковані послуги                                                                                                    | Склад              |                                          | Епіце́нтр К                                                              |                                                                           | 1 000.0         |
| Оприбутковані послугі                                                                                             |                                                                                                    | 18.01.2021 №000000 | 000002(10 000,00000)                     | Договір № 110 від 1                                                      | 8.01.2021                                                                 |                 |
|                                                                                                    |                                                                                                    |                    |                                          | · · ·                                                                    |                                                                           |                 |
|                                                                                                    |                                                                                                    |                    |                                          | <>                                                                       |                                                                           |                 |
|                                                                                                    | оутковантнослуги                                                                                                    |                    |                                          | <>                                                                       |                                                                           |                 |
| гістр бухгалте                                                                                                    | рії Фінансовий                                                                                                    |                    |                                          | <>                                                                       |                                                                           |                 |
| гістр бухгалте<br>Установа:                                                                                       | рії Фінансовий<br>Управління                                                                                                    |                    | Minusing                                 |                                                                          |                                                                           |                 |
| гістр бухгалтер<br>Установа:<br>Період                                                                            | рії Фінансовий<br>Управління<br>Дж. фінансування                                                                                                    | Dominar Br         | Кількість<br>Водого Ли                   |                                                                          | Кількість                                                                 | Cinina          |
| гістр бухгалте<br>Установа:<br>Період<br>Номер рядка                                                              | оїї Фінансовий<br>Управління<br>Дж. фінансування                                                                                                    | Рахунок Дт         | Кількість<br>Валюта Дт<br>Суще (вал.) Пт | <><br>Рахунок Кт                                                         | Кількість<br>Валюта Кт<br>Суща (сал.) Кт                                  | Сума            |
| гістр бухгалте<br>Установа:<br>Період<br>Номер рядка<br>Зміст<br>18.01 2021 12:00:02                              | оїї Фінансовий<br>Управління<br>Дж. фінансування                                                                                                    | Рахунок Дт         | Кількість<br>Валюта Дт<br>Сума (вал.) Дт | <><br>Рахунок Кт                                                         | Кількість<br>Валюта Кт<br>Сума (вал.) Кт<br>1.0000                        | Сума            |
| гістр бухгалте<br>Установа:<br>Період<br>Номер рядка<br>Зміст<br>18.01.2021 12:00:02                              | ої Фінансовий<br>Управління<br>Дж. фінансування<br>Спеціальний                                                                                                    | Рахунок Дт         | Кількість<br>Валюта Дт<br>Сума (вал.) Дт | <><br>Рахунок Кт<br>ЛПОСТУ                                               | Кількість<br>Валюта Кт<br>Сума (вал.) Кт<br>1,00000                       | Сума            |
| Гістр бухгалте<br>Установа:<br>Період<br>Номер рядка<br>Зміст<br>18.01.2021 12:00:02<br>1                         | рії Фінансовий<br>Управління<br>Дж. фінансування<br>Спеціальний                                                                                                    | Рахунок Дт         | Кількість<br>Валюта Дт<br>Сума (вал.) Дт | <><br>Рахунок Кт<br>дпосту                                               | Кількість<br>Валюта Кт<br>Сума (вал.) Кт<br>1,00000<br>1 000              | Сума            |
| Гістр бухгалте<br>Установа:<br>Період<br>Номер рядка<br>Зміст<br>18.01.2021 12:00:02<br>1                         | оїї Фінансовий<br>Управління<br>Дж. фінансування<br>Спеціальний                                                                                                    | Рахунок Дт         | Кількість<br>Валюта Дт<br>Сума (вал.) Дт | <><br>Рахунок Кт<br>ДПОСТУ<br>2240                                       | Кількість<br>Валюта Кт<br>Сума (вал.) Кт<br>1,00000<br>1 000              | Сума            |
| гістр бухгалте<br>Установа:<br>Період<br>Номер рядка<br>Зміст<br>8.01.2021 12:00:02<br>1                          | оїї Фінансовий<br>Управління<br>Дж. фінансування                                                                                                    | Рахунок Дт         | Кількість<br>Валюта Дт<br>Сума (вал.) Дт | <> Рахунок Кт ДПОСТУ 2240 Епіце́нтр К                                    | Кількість<br>Валюта Кт<br>Сума (вал.) Кт<br>1,00000<br>1 000              | Сума<br>1 000,0 |
| гістр бухгалте<br>Установа:<br>Період<br>Номер рядка<br>Зміст<br>18.01.2021 12:00:02<br>1<br>Оприбутковані поспуп | рії Фінансовий<br>Управління<br>Дж. фінансування<br>Спеціальний                                                                                                    | Рахунок Дт         | Кількість<br>Валюта Дт<br>Сума (вал.) Дт | <><br>Рахунок Кт<br>ДПОСТУ<br>2240<br>Епіце́нтр К<br>Договір № 110 від 1 | Кількість<br>Валюта Кт<br>Сума (вал.) Кт<br>1,00000<br>1 000<br>8.01.2021 | Сума<br>1 000,0 |

![](_page_43_Picture_0.jpeg)

Відображення в обліку операції з вилучення з доходу звітного періоду витрат, що включено до первісної вартості об'єкта, проводиться документом «Операції, що введені вручну (бухгалтерські)». Задля створення документу «Операції, що введені вручну (бухгалтерські)» необхідно перейти до загального списку документів у розділі «Грошові кошти, зобов'язання» панелі навігації.

![](_page_43_Picture_3.jpeg)

![](_page_44_Picture_0.jpeg)

- В заголовній частині документа «Операції, що введені вручну (бухгалтерські)» потрібно зазначити назву установи та суму операції.
- В табличній частині документа за допомогою кнопки «Додати» відображаємо джерело фінансування, рахунок доходів 7011, з якого списуються кошти, та рахунок 5411, на якому відображаються витрати на послуги з ремонту шафи.

| Готовня Фінансувания          | Tpouces recurse. TMU, H<br>sofice/receven | Іесёсратні активи Послу          | nv Øsrosopi Kaj               | рн Зарляла   | 3atects | Haraunysawa | Наташтування (Зарятата) Адмінстрування |                  |           |
|-------------------------------|-------------------------------------------|----------------------------------|-------------------------------|--------------|---------|-------------|----------------------------------------|------------------|-----------|
| + + Onepau                    | ції, що введені вручну (б                 | іухгалтерські) 0000(             | 0000002 sig 18.0              | 1.2021 12:00 | 0:00    |             |                                        |                  | ∂ I ×     |
| Запасата па вакрата Запаса    | s & & E E E Bierre                        | 101543-008241                    |                               |              |         |             |                                        |                  | 20- 2     |
| 🕼 Hower 000000002             | sa (Internetion) (I)                      |                                  |                               |              |         | Устания     | (ritpasies                             |                  | • dP      |
| Энст. Визуено з долда запнота | mpility scir-(sai+a ) c/vi torows set     | ter, all extends for all replice | і варгаслі пб'якта асновние з | co6e         |         | Сучалтерни  | 1 000.00 (2)                           |                  |           |
| 🕆 herangane des 🐁             | Валбранания докунанта у тактропроку       | pinito picacini                  |                               |              |         |             |                                        |                  |           |
| 2hare                         |                                           |                                  |                               |              |         |             |                                        |                  | lin+      |
| И Дисрего Филисирания         |                                           | Лебет                            |                               |              |         |             | Кредит                                 | Cyrea            |           |
| 1 Jarmansh                    |                                           | 7011                             |                               |              |         |             | 5411                                   |                  | 1 000.000 |
|                               |                                           | 2240                             |                               |              |         |             |                                        | Minute agreen Hi |           |
|                               |                                           |                                  |                               |              |         |             |                                        |                  |           |

![](_page_45_Picture_0.jpeg)

• Результати проведення можливо переглянути скориставшись кнопкою «Дт/Кт» командної панелі документа.

|        | бак бодиетна устан                             | ан адой 12/Аднин               | стата (Хен)       |                                                                                                    |                                                                                                    |                        |                  |             |                         |                | Q mos                              | 1.1 | 03   | 合       |
|--------|------------------------------------------------|--------------------------------|-------------------|----------------------------------------------------------------------------------------------------|----------------------------------------------------------------------------------------------------|------------------------|------------------|-------------|-------------------------|----------------|------------------------------------|-----|------|---------|
| OFCERE | Фидисувания                                    | Гредові екштя,<br>зобоз'язанія | TIVLI, Hado       | ротні активні — Пог                                                                                             | луги Договори                                                                                                   | Кадри 3                | lapmana Jaimiera | Напацирання | Напацяўнання (Зартявта) | Адиниструкания |                                    |     |      |         |
| • +    | Рух за                                         | документом                     |                   |                                                                                                    |                                                                                                    |                        |                  |             |                         |                |                                    |     | d    | ł.      |
| apar 🛐 |                                                | res Geranessei (100            | 000000 mg 18.01 b | 0112000                                                                                                    |                                                                                                    |                        |                  |             |                         |                | · P Becarly amatisate: Paropeovnat |     | • Le | COM/CUI |
| - CIA  | Winner                                         | Управління                     |                   |                                                                                                    |                                                                                                    |                        |                  | 1           |                         |                |                                    |     |      |         |
| Peric  | тр бухгалтер                                   | Бюджетний                      |                   |                                                                                                    |                                                                                                    |                        |                  | 7           |                         |                |                                    |     |      |         |
| -      | WY THE REAL                                    | управлени                      |                   | En cher                                                                                                    |                                                                                                    | No. of Co.             |                  | -           |                         |                |                                    |     |      |         |
|        | NAME DESCRIPTION                               | 28. Onunytares                 | Parries Dr.       | Burners Dr                                                                                                    | James II                                                                                                    | Saranti Kr             | 1.000            | 1           |                         |                |                                    |     |      |         |
| 3      |                                                |                                | 1 million and     | The second second second second second second second second second second second second second second second se | Contraction of the second second second second second second second second second second second second second s |                        |                  |             |                         |                |                                    |     |      |         |
|        |                                                |                                | 1 247             | Comp (man.).()r                                                                                                 | 1.11                                                                                                    | Commission, 1911       | - ine            |             |                         |                |                                    |     |      |         |
| 征      | 01.2021 12:02:08                               | Territori                      | 200               | Cana (man.).Dr                                                                                                  |                                                                                                    | Cpuntitat 237          | 7 line           | -           |                         |                |                                    |     |      |         |
| 14     | 01.2021 12:02:08                               | Januar                         | 7011              | Constitute).Dr                                                                                                  | 5411                                                                                                    | Cpentitian(23)         |                  | -           |                         |                |                                    |     |      |         |
| 16     | 01 2021 12:03:08<br>1                          | 3mmeel                         | 7011              | Constant (D                                                                                                    | 5411                                                                                                    | Cpentited.) St         | - Cite           |             |                         |                |                                    |     |      |         |
| 18     | 01.2021 12:102:08<br>1                         | 3ewwoi                         | Nm<br>2340        | Cyre (nin ), D                                                                                                  | 5411                                                                                                    | Cpus (dash) fit        | 1000.00          | -           |                         |                |                                    |     |      |         |
| 1      | on 2021 rizination<br>1<br>Thuawww.pagement AV | 3emosi                         | 70H<br>2240       | Cysu (san.),()<br>ga                                                                                            | 5411                                                                                                    | Company of             | 1 000,99         |             |                         |                |                                    |     |      |         |
| 11     | ni zen iznanal<br>1<br>Inwanni septect HA      | James                          | 2540              | Cyna (nan L.D.                                                                                                  | 5411                                                                                                    | Cperiotat / It         | 1 000,90         |             |                         |                |                                    |     |      |         |
| 11     | or 2004 fürstron<br>1<br>Thuannen papeneet AV  | Jermoni                        | 7011<br>2540      | Crea (sain). (b)                                                                                                | 5411                                                                                                    | Cpunt (dash.) 20<br>Te | 1 000.00         |             |                         |                |                                    |     |      |         |

![](_page_46_Picture_0.jpeg)

# Капітальні інвестиції в нематеріальні активи.

- Приклад 3
- Капітальні інвестиції в нематеріальні активи.
  - Заклад освіти (неплатник ПДВ) за кошти цільового фінансування придбав свідоцтво на право володіння та користування комп'ютерною програмою, необхідною для навчального процесу, вартістю 20 000 грн. Для введення в господарський оборот відповідну програму треба налаштувати з урахуванням умов діяльності закладу освіти. Для цього було залучено працівника інформаційного відділу, послуги якого коштували 6 000 грн, які були виплачені як зарплата. ЄСВ, нарахований на зарплату, становив 1 320 грн. У процесі налаштування було встановлено неможливість використання комп'ютерної програми у закладі. За наказом керівника була створена комісія, яка склала звіт про можливість використання комп'ютерної програми у наступному році. На підставі звіту було прийнято рішення не вводити комп'ютерну програму в господарський оборот у поточному році.

![](_page_47_Picture_0.jpeg)

Відображення придбання об'єкта незавершених капітальних інвестицій здійснюємо за допомогою документа «Банківська виписка». Задля створення нового документа «Банківська виписка» спочатку необхідно перейти до загального списку документів у розділі «Грошові кошти, зобов'язання» панелі навігації. Створити новий документ за допомогою кнопки «Створити» на командній панелі журналу документів «Банківська виписка».

![](_page_47_Picture_3.jpeg)

![](_page_48_Picture_0.jpeg)

- У створеному документі «Банківська виписка», в заголовній частині документа, потрібно зазначити реквізити: назву установи, розрахунковий рахунок, підрозділ, джерело фінансування.
- Наступним кроком на закладці «Банк» документа «Банківська виписка» відображаємо отримання цільового фінансування для придбання свідоцтва на право володіння та користування комп'ютерною програмою. Задля цього, за допомогою кнопки «Додати» на командній панелі закладки, створюємо новий рядок табличної частини, та обираємо: Вид операції-«Отримання фінансування на придбання НА», КЕКВ – 2210, суму – 20000,00 грн. та рахунок - 5411.

| Головне   | Фнансувания               | Грецізні коц<br>забов'язани | rn, TML     | Наоборотні активи | Поспусы       | Дитерри     | Кадри       | Saprnara  | 3erecta      | Налацлування        | Налацтування (Зартгага) | Адмиструдания                      |                                     |      |
|-----------|---------------------------|-----------------------------|-------------|-------------------|---------------|-------------|-------------|-----------|--------------|---------------------|-------------------------|------------------------------------|-------------------------------------|------|
| + -       | - 🕆 Банківск              | жа виписн                   | a 0000000   | 000023 sig 01.02  | 2.2021 12     | 00:00       |             |           |              |                     |                         |                                    | ر م <sub>ل</sub>                    | 1. 1 |
| Romec a   | и та закрити Залисат      | (pasecta)                   | なた。         | Сторине нате      | + Blevins     | sone for    |             |           |              |                     |                         |                                    |                                     | it.  |
| Heig      | 00000000                  | 123                         |             |                   |               | Arra 💷 🕅    | 0.02000     | П Установ | e 3          | Yipesters           |                         |                                    |                                     | • 9  |
| Pospanjek | and page or 34 Kord       |                             |             |                   |               |             |             | @ Recoast |              | Булгатерська стужба | <u>)</u>                |                                    |                                     | - 6  |
|           |                           |                             |             |                   |               |             |             | Dopund    | фасданк      | Beauvel             |                         |                                    |                                     | - 8  |
| 3 See     | aprice service E          | 1995 (Xrs                   |             |                   |               |             |             |           |              |                     |                         |                                    |                                     |      |
| Scarse    | Flate Garnese             | N JITM OFSETR               | » Очистите; |                   |               |             |             |           |              |                     |                         |                                    |                                     | lle- |
| 1         | Базенрай                  |                             | for pages   |                   | Cover is FUDE | 0           | 1011 TEB    | The       | ana alayeena |                     | 380                     | Netua of Net 703                   | Завлени слутествов в Тараговни думу |      |
|           | ADE Name                  |                             |             |                   |               | 4           | 100 TUDE    | The       | con selector | anni                | 280                     | Cove TUDE toffice incover inpegate | Open a RZB recrossive inspiratement |      |
|           | Reposer                   |                             |             |                   |               | 30          | HELL COD IN | Bigor     | CTS B/TREW   |                     |                         |                                    | Оне ПШЭтосточник (адаритакания      |      |
| 1         | Отичени яконорони<br>2210 | no revellore                | 5411        |                   |               | 20 000.00 5 | + (1.13)    |           |              |                     |                         | Baseven                            |                                     |      |
|           | Булантерська спунба       |                             |             |                   |               |             |             | 0.000.00  |              |                     |                         |                                    |                                     |      |

![](_page_49_Picture_0.jpeg)

Задля відображення перерахування коштів постачальнику конструкції на закладці «Банк» за допомогою кнопки «Додати» створюємо новий рядок табличної частини, та обираємо: Вид операції - «Перерахування сум постачальникам»; КЕКВ – 2210; підрозділ; постачальника; договір про постачання, та суму – 20000,00 грн. Далі необхідно записати документ, скориставшись кнопкою «Записати», та провести документ, натиснувши кнопку «Провести».

| Torsee  | е Фынкульна Гродий на<br>забосткан                                                           | urv, TVL) Heolopote am<br>G                                | ese Roceyne (S      | атокори Кадри                            | Japanes Jak                           | четь Налазтукане    | Напалтуванні (Зартлата) | Адлінаструкання                                  |                                                                                                    |      |
|---------|----------------------------------------------------------------------------------------------|------------------------------------------------------------|---------------------|------------------------------------------|---------------------------------------|---------------------|-------------------------|--------------------------------------------------|----------------------------------------------------------------------------------------------------|------|
| ÷.      | + 🔅 Банківська випис                                                                         | ка 000000000023 від 01                                     | 1.02.2021 12:00:    | 00                                       |                                       |                     |                         |                                                  | e?                                                                                                    | 1.18 |
| Npone:  | The state and the second second                                                              | State Construction                                         | arai - 👸 lambook ar | PHONE                                    |                                       |                     |                         |                                                  |                                                                                                    | 120+ |
| Here    | 00000000023                                                                                  |                                                            | See                 | 10.02.2021 12:05:00                      | B Himsen                              | Number 4            |                         |                                                  |                                                                                                    | + 4  |
| Frances | emal propor The nota                                                                         |                                                            |                     |                                          | D Reman                               | Teranscoka trusta   |                         |                                                  |                                                                                                    | • #  |
|         |                                                                                              |                                                            |                     |                                          | Depart trees                          | ent Seinet          |                         |                                                  |                                                                                                    | + 15 |
| 道 Ea    | <ul> <li>Opmai cangesee</li> <li>Opmai cangesee</li> </ul>                                   |                                                            |                     |                                          |                                       |                     |                         |                                                  |                                                                                                    |      |
| Base    | Blate (Densen an enn                                                                         | * Owner                                                    |                     |                                          |                                       |                     |                         |                                                  |                                                                                                    | lie- |
| N.S.    | Namenal<br>KOVD Kasaman<br>Damar                                                             | Nat patyon                                                 | Cene is TUBE        | Create RDE<br>Creater RDE<br>Creater RDE | Transmiss<br>Transmiss<br>Species and | anne<br>Ref Atterni | Энст<br>ДРО             | Annual Anno 1031<br>Cana 1021 Iolian Vanna Auran | Statements carry one treasure league transment regiver<br>Care a TUE metworkers forgate transme<br>Care (TUE metworker) forgate transme |      |
|         | <ol> <li>Otomores innergianes extraction .<br/>2211</li> <li>Encurrenting control</li> </ol> | 5411                                                       | 2                   | 000.00 Sec 7,28                          | 21.000.00                             |                     |                         | Backterin                                        |                                                                                                    |      |
|         | 7 Перерацианна сун постанальникам<br>2018                                                    | 201<br>2016                                                | 2                   | 000.00 Sec 7128                          |                                       |                     |                         | Balanca                                          |                                                                                                    |      |
|         | Брагаетерный службе                                                                          | TOR "Keen" enge Deer."<br>Dervee W 202 de 11 02 2021<br>et |                     |                                          | 20.000,00                             |                     |                         |                                                  |                                                                                                    |      |

![](_page_50_Picture_0.jpeg)

• Результати проведення можливо переглянути скориставшись кнопкою «Дт/Кт» командної панелі документа.

| анківська ві<br>ух за докум | иписка 000000<br>ентом за регі      | 000023 610 01                         | 1.02.2021 1                 | 2:00:00                          |                 |           |   |  |
|-----------------------------|-------------------------------------|---------------------------------------|-----------------------------|----------------------------------|-----------------|-----------|---|--|
| анківська ві<br>Ух за докум | иписка 000000<br>ентом за регі      | 000023 610 01<br>cmpawu ofin          | 1.02.2021 1                 | 2:00:00                          |                 |           |   |  |
| Рух за докум                | ентом за регі                       | mnawu ofin                            |                             |                                  |                 |           |   |  |
|                             |                                     | and a second                          | iny                         |                                  |                 |           |   |  |
|                             |                                     |                                       |                             |                                  |                 |           |   |  |
| егістр відомос              | тей "Відображени                    | я документів у                        | госпрозрах                  | унковому обліку                  |                 |           |   |  |
| Harris                      | Manhaite                            |                                       |                             | OB-Incide and an other states    | Presson         | -         |   |  |
| 01 02 2021 12 00 00         | FICHARTHAN                          | Do exactors                           | cesses a other C            | CHORNES CONTRACTOR               | B.COMPTER:      | -         |   |  |
| Constant Constant           | . Longestrover.                     | and other states                      |                             |                                  |                 |           |   |  |
| anian Ruunan                | and Examples                        |                                       |                             |                                  |                 |           |   |  |
| епстр бухгалт               | ерп Бюджетнии                       |                                       |                             |                                  |                 |           |   |  |
| Treasure                    | Ynnasaines                          |                                       |                             |                                  |                 |           | 1 |  |
| Bennus                      |                                     |                                       | filmerith.                  |                                  | - Kitherith     |           |   |  |
| Personan distance           | Zen, Winnessnamme                   | Parswon Dr.                           | Daterra Dr.                 | Pargielet \$2                    | Batterre Kr     | Cynes     |   |  |
| 3001                        |                                     |                                       | Cyms (man.) ()              | 07                               | Cyve issue 3 Ki |           |   |  |
| 01.02.2021 12:00:00         | Saratiseed                          | and the second second                 |                             |                                  |                 |           |   |  |
| 1                           | 2010-000                            | 23131                                 | пры.                        | 5411                             | ips.            |           |   |  |
|                             |                                     |                                       |                             |                                  |                 |           |   |  |
|                             |                                     | 2010                                  |                             |                                  |                 |           |   |  |
|                             |                                     | 2210<br>3az zbově                     |                             |                                  |                 | 20.000.00 |   |  |
|                             |                                     | 2210<br>3ar #owd<br>**                |                             |                                  |                 | 20 000.00 |   |  |
|                             |                                     | 2210<br>3ar dovð<br><_>               |                             |                                  |                 | 20 000,00 |   |  |
|                             |                                     | 2210<br>3ar powł<br>>                 |                             |                                  |                 | 20 000.00 |   |  |
| 11 NO 5851 - 11-00 00       | <ul> <li>Eventski Antoni</li> </ul> | 2210<br>3ar фонд<br>1                 |                             |                                  |                 | 20 000,00 |   |  |
| 01.82.2021 12.00.00         | 3aratanwi                           | 2210<br>Bar dowd<br>c_s<br>c_s        | ma                          | 23434                            |                 | 20 000,00 |   |  |
| 01.82.3821 12.00.00<br>2    | 3arattanui                          | 2210<br>Bar showd<br>**<br>**<br>6211 | (pi.                        | 23131                            | 73×             | 20 000.00 |   |  |
| 01.82.2221 12:00:00<br>2    | 3aratiseei                          | 2210<br>Dar glowd<br>5                | tps.                        | 23134                            | (3a             | 20 000.00 |   |  |
| 01 82 2921 12 09 00         | 3aratiskel                          | 2210<br>Bar phote<br>                 | tps.                        | 23131<br>2210<br>3ac dored       | (j.e.           | 20 000.00 |   |  |
| 01.82.2821.12.08.00         | Jaransee                            | 2210<br>2ar dovd<br>                  | rps.<br>8ec.*<br>17.02.2021 | 23131<br>2210<br>Bat drowd<br>4* | 234.<br>        | 20 000,00 |   |  |

![](_page_51_Picture_0.jpeg)

Після отримання свідоцтва, за допомогою документа «Надходження НА» реалізуємо відображення в бухгалтерському обліку надходження необоротного активу. Задля цього необхідно перейти до загального списку документів у розділі «Необоротні активи» панелі навігації. Створюємо новий документ за допомогою кнопки «Створити» на командній панелі журналу документів «Надходження НА».

![](_page_51_Picture_3.jpeg)

![](_page_52_Picture_0.jpeg)

- У створеному документі «Надходження НА» потрібно зазначити необхідні реквізити в заголовній частині документа. А саме: назву установи, вид операції «Придбання НА», та джерело фінансування.
- Наступним кроком в табличній частині на закладці «Основна» документа «Надходження НА» відображаємо інформацію щодо контрагента та договору з надання свідоцтва та права користування комп'ютерною програмою, рахунок постачальника та матеріально-відповідальну особу.

| Готовня Филансуван       | я Троцові коцти, ТМЦ,<br>зобов'яциния | Необсротні актива | Поступи Договоре  | fatter.  | Зарамез   | Jansen      | tteneurye  | een: 79     | коцитуланно (Зартила). Адмініструкання |               |         |
|--------------------------|---------------------------------------|-------------------|-------------------|----------|-----------|-------------|------------|-------------|----------------------------------------|---------------|---------|
| + 🔶 🖄 Наду               | одження НА 0000000                    | 0003 від 01.02.2  | 021 00:00:02      |          |           |             |            |             |                                        | e             | $t \to$ |
| Принести за закритак За  | scare Toincre 🐮 🧌 📗                   | Countria lucrai   | Баатанга станицая | uter 🖻   | Doys      |             |            |             |                                        |               | 100+    |
| Horago BORDORDED         |                                       |                   | .Gen (000)        | WI LOUIS | B Xraos   |             | Viperies : |             |                                        |               | + 3     |
| Barrenii (Ipateve tii    |                                       |                   |                   |          | B Despare | Concernant. | Second     |             |                                        |               | + 35    |
| 🕈 Docese 🥳 Hection       | nel armen (1) 👘 Other 🖄 Ace           | -                 |                   |          |           |             |            |             |                                        |               |         |
| Kip parex:               | 52111                                 |                   |                   |          |           |             | - 10 Mc    | ur steprami | (PR): Tons                             |               | + (4)   |
| C Reen UE-enan           | milipperi                             |                   |                   |          |           |             | Лр         | ése:        | Octo Receiving Macconstant             |               | + 4     |
| Karspreit.               | T00 'News'emp-Bres'                   |                   |                   |          |           |             | * 10 No    | ponán       | Comp                                   |               | + 3     |
| Dress:                   | Darrose W 322 eta U 52/3021           |                   |                   |          |           |             | + B        |             |                                        |               |         |
| Doryment persponses      |                                       |                   |                   |          |           |             | #          |             |                                        |               |         |
| Патемальный кателя стеря | ue:                                   |                   |                   |          |           |             | - B Ha     | -           | É .                                    | [providinget] |         |
|                          |                                       |                   |                   |          |           |             | 16         |             |                                        | [Are interny  |         |

![](_page_53_Picture_0.jpeg)

- Переходимо на закладку «Необортні активи» та відображаємо об'єкт необоротного активу, КЕКВ-2210, кількість 1, суму 20000,00 грн., рахунок обліку необоротного активу 1211, рахунок капітальних інвестицій -13131, та рахунок витрат 8014.
- Далі необхідно записати документ, скориставшись кнопкою «Записати», та провести документ, натиснувши кнопку «Провести».

| Forces | а Фінансувания              | Гроцияні коцити,<br>зобові калання | тиц     | Наобаротні активн  | Послупи   | Договоря ()         | (agen) 12 3 | lapmana            | Jensin-      | Hataurysake | і — Нахаштуванне (Зар                       | ппата) Адмініс | фузания        |                  |             |
|--------|-----------------------------|------------------------------------|---------|--------------------|-----------|---------------------|-------------|--------------------|--------------|-------------|---------------------------------------------|----------------|----------------|------------------|-------------|
| ٠      | + Надходж                   | ення НА 000                        | 0000000 | 003 від 01.02.2    | 021 00:00 | 02                  |             |                    |              |             |                                             |                |                | d <sup>1</sup> 1 | ×.          |
| lippee | the to surprise Services    | fipmerte 🚯                         | 110     | Стехрите на партие | Beartain  | o Hurdkösis kirel   | in Ölip     | i.+                |              |             |                                             |                |                |                  | $\pm t^{+}$ |
| Hirts. | 00000000000                 |                                    |         |                    |           | Dens: (01.02.2521.0 | 0.0000      | Yonaress:          | У            | figaesi+4   |                                             |                |                |                  | • \$        |
| Buine  | na Routees HA               |                                    |         |                    |           |                     | + 6         | Anient Pr          | ассани 3     | Seanned.    |                                             |                |                |                  | • Ø         |
| • 0a   | жана 🗸 Нобдотн ал           | en (l) 🐴 Otex                      | 2 Kerim |                    |           |                     |             |                    |              |             |                                             |                |                |                  |             |
| fican  | Tate Descente               | HEI A Dectroit                     |         |                    |           |                     |             |                    |              |             |                                             |                |                |                  | lije+       |
| Н.     | Ofer                        |                                    |         |                    | 1018      | 9                   | (m)         | lips.              | Crasses TELE | Ğr.         | Paryoxisting                                | Farmerseter    | Mous successed |                  |             |
|        | Eas Hã                      |                                    |         | OL NOT             | a#0       |                     |             | Censifica<br>FILIA | Cyrea o FUDI |             | Рук. ибс. кат. на<br>Рукула внерного калова | (Bel0.14201)   |                |                  |             |
| - M    | Character victories contain | en #71.12112000071                 |         |                    | 2210      |                     | 1,0000      | 20 000,00000       | 5m 703       |             | 1211                                        | 8014           |                |                  |             |
|        | Hall Heodogorial and their  |                                    |         | U.                 |           |                     |             | 20 000.00          |              | 29 000,98   | 12121<br>5711                               |                |                |                  |             |

![](_page_54_Picture_0.jpeg)

• Результати проведення можливо переглянути скориставшись кнопкою «Дт/Кт» командної панелі документа.

| Office decademic protect | inis, papire 527 Julieren | mana (Sila)       |                             |                                    |                                                                                                    |                     |                                          |               |                      | Cirem D                   |                     | 0 0  |
|--------------------------|---------------------------|-------------------|-----------------------------|------------------------------------|----------------------------------------------------------------------------------------------------|---------------------|------------------------------------------|---------------|----------------------|---------------------------|---------------------|------|
| Districtions.            | Death instru-             | 2043 Treate       | pores proved                | Derive Derived                     | w Kispe Server                                                                                                    | a Jamica Have       | oysawa Hataurykawi                       | (Sector) Ap   | un despiparione.     |                           |                     |      |
| Рух за                   | документом                |                   |                             |                                    |                                                                                                    |                     |                                          |               |                      |                           |                     | 10   |
|                          | No.                       |                   |                             |                                    |                                                                                                    |                     |                                          |               |                      | +1_ Ø beigengene          | ast Perspectat      | - 0+ |
| Tepes                    | 1 Westerney               | III I DECEM       | Mile .                      | Ofeansersen                        | Constant                                                                                                    | 1                   |                                          |               |                      |                           |                     |      |
|                          | a Title of Lage           |                   |                             |                                    | 1 1                                                                                                    |                     |                                          |               |                      |                           |                     |      |
| стр видомосте            | I TIDDE HA                | -                 | sharing and                 | And the second second              | Provide States of the second second s | - Dett              | -                                        | - Water state | And and              | the second second         | -                   |      |
|                          |                           |                   |                             |                                    | 01 62 2021                                                                                                    |                     | 1.1.1.1.1.1.1.1.1.1.1.1.1.1.1.1.1.1.1.1. | - Post same   |                      | A COLUMN TO A COLUMN      | Happenprotest 412   | -    |
| 12,2521 10,10 82         | (Tipeone-4                | Dyia:             |                             | entropy of 101 (21120000)          | F#00000000003/30 800,000                                                                                                    | Tabélerrrs at choky | 31.000                                   |               | 01.02.0021 (40.00.00 | "Sourf and Avent in Const | 01/02/2021 80:00:00 |      |
| стр бухгалтер            | і Бюджитний               |                   |                             |                                    |                                                                                                    |                     |                                          |               |                      |                           |                     |      |
| Treese                   | Управліния                |                   | _                           |                                    |                                                                                                    | 1                   |                                          |               |                      |                           |                     |      |
| transit in the second    | Dx 40000000               | Tanyon D          | Emperation for Lands (1994) | Pagena in                          | Remote the Control of Control of  | (and                |                                          |               |                      |                           |                     |      |
| 1 2634 68 60 83          | Dananawill                | 49131             | 190                         | 1,40000                            | (PH                                                                                                    |                     |                                          |               |                      |                           |                     |      |
|                          |                           | Cellegrey of Apen | PUNDING:                    | 1210                               | 1                                                                                                    | 0100000             |                                          |               |                      |                           |                     |      |
| and some first           |                           | Cadal             |                             | foll management                    | floer-                                                                                                    | 29 000.98           |                                          |               |                      |                           |                     |      |
|                          |                           | 11 12 JULY AMOUNT | ROOFLY TO BOO D             | 2000) Uplayers for 222 and<br>11.1 | 01.00.3001                                                                                                    |                     |                                          |               |                      |                           |                     |      |
| сто бухгалтер            | б Фінансовий              |                   |                             |                                    |                                                                                                    |                     |                                          |               |                      |                           |                     |      |
|                          | Управления                |                   |                             |                                    |                                                                                                    | 1                   |                                          |               |                      |                           |                     |      |
|                          | IX 010000                 | Parameter         | Repairing<br>Rentered (D)   | Pagese le                          | Respect to<br>Respect to<br>Construction Di                                                                                                    | Com                 |                                          |               |                      |                           |                     |      |
| NI 3834 69463-62         | Danamanali                |                   |                             | anochi                             | 1,0000                                                                                                    |                     |                                          |               |                      |                           |                     |      |
|                          |                           |                   |                             | 22.61                              | 20.000                                                                                                    |                     |                                          |               |                      |                           |                     |      |
|                          |                           |                   |                             | Disease Ar 222 all                 | 01 02 2821                                                                                                    | 20 000.00           |                                          |               |                      |                           |                     |      |
| pd;malev %               |                           |                   |                             | Celécurrer la cont                 | is concluse                                                                                                    |                     |                                          |               |                      |                           |                     |      |
|                          |                           |                   |                             | MIT, 127 (18008)                   |                                                                                                    |                     |                                          |               |                      |                           |                     |      |
|                          |                           |                   |                             |                                    |                                                                                                    |                     |                                          |               |                      |                           |                     |      |

![](_page_55_Picture_0.jpeg)

#### Розрахунок заробітної плати

- Далі реалізуємо відображення в бухгалтерському обліку нарахування заробітної плати працівнику, задіяному в налаштуванні комп'ютерної програми.
- Задля цього необхідно перейти до загального списку документів у розділі «Зарплата» головної панелі навігації.

![](_page_55_Picture_4.jpeg)

![](_page_56_Picture_0.jpeg)

#### Розрахунок заробітної плати

- Обираємо період та працівника, задіяного в налаштуванні програми, та розраховуємо йому заробітну плату.
- Задля цього на загальній панелі навігації в розділі «Розрахунок заробітної плати натискаємо кнопку «Заповнити та розрахувати» та обираємо функцію «Заповнити та розрахувати поточного».

| Tamme Brancymere Space saure, 1982 Hollis witholicase                                                                                                    | aniamai Niceyo                                                                                                    | Januarys Ra           | aan Japresis Selvers                                                                                                    | a Hanaaryeane Hana      | ryanne Da     | (eneral)        | Ranniect pyr | abant.             |                                 |                       |                                                                                                    |
|----------------------------------------------------------------------------------------------------|----------------------------------------------------------------------------------------------------|-----------------------|----------------------------------------------------------------------------------------------------|-------------------------|---------------|-----------------|--------------|--------------------|---------------------------------|-----------------------|----------------------------------------------------------------------------------------------------|
| + Розрахунок зароблної плати                                                                                                    |                                                                                                    |                       |                                                                                                    |                         |               |                 |              |                    |                                 |                       | 10 a -                                                                                                    |
| and the second second se | 311                                                                                                    |                       |                                                                                                    |                         |               |                 |              |                    |                                 |                       | 100                                                                                                    |
|                                                                                                    |                                                                                                    |                       |                                                                                                    |                         |               |                 | -12          |                    |                                 |                       |                                                                                                    |
|                                                                                                    |                                                                                                    | a c screen la         | and a second                                                                                                    |                         |               | 1.0             | A There      |                    |                                 |                       | - Y M                                                                                                    |
|                                                                                                    | of strengton int                                                                                                    | Passance   In These   | ee (harter \$17) Doown                                                                                                    | August Sugar Street St. |               |                 |              |                    |                                 |                       |                                                                                                    |
| + & Target Manufer Provider                                                                                                    | Justin, Harrison                                                                                                    | ) (Annese (Pring      | miner - Researcher, providence                                                                                                    | many Demoistationed Sur |               | anie 9          |              | man Q+             |                                 |                       | Bar-                                                                                                    |
| - A final busine Automatic                                                                                                    | the state of the state of the s | Married Street Street | Balling and                                                                                                    | firmer at 1             | 14            | 1.0             | fine a       | Date and           | The Local State                 | But Barrison          | Parameters in the                                                                                                    |
| 1. A Tamena Arcanii Fingunani                                                                                                    |                                                                                                    |                       | THE PARTY OF THE PARTY OF THE P | 1000                    | 1000          | C. Deal         | (in m        | Former andress     | Partylenet dies self-sent serie | Charlest Interview of | Sec. 1                                                                                                    |
| + A Assessment Service Texture                                                                                                    | · Same in                                                                                                    | - Contractor          | And in case of the second                                                                                                    |                         | 0.00          | -               | FOR STR.     | successful divisit | Construction and                | Professional Add      | Name or and in case of the other division of the other division of |
| <ol> <li>A. Septeni harry Doubles</li> </ol>                                                                                                    | Male and American                                                                                                    | Appendiate .          |                                                                                                    |                         | 2711          |                 | 21.22.20     | mound divisi       |                                 |                       | Apparente also                                                                                                    |
| 10 A. Dented Into Microsofteen                                                                                                    | · A Sente be                                                                                                    | Garmanat              | (Deserve be interest)                                                                                                    |                         | 100.00 - 28-9 |                 | 11111-001    | managed 27 rate    |                                 | See.                  | Realistor or manufacture or \$1 (\$10000)                                                                                                    |
| Compared And Realities                                                                                                    | Naccations                                                                                                    | appectants.           |                                                                                                    |                         | DH            | 162,000         | 2012/02/02   | concerned #Criss   |                                 |                       | foresticat.                                                                                                    |
| A Committee Contraction                                                                                                    |                                                                                                    |                       |                                                                                                    |                         |               |                 |              |                    |                                 |                       |                                                                                                    |
| <ul> <li>A. Frankischer Statistics</li> </ul>                                                                                                    |                                                                                                    |                       |                                                                                                    |                         |               |                 |              |                    |                                 |                       |                                                                                                    |
|                                                                                                    |                                                                                                    |                       |                                                                                                    |                         |               |                 |              |                    |                                 |                       |                                                                                                    |
|                                                                                                    | -                                                                                                    |                       |                                                                                                    |                         | M.B           | 38,80<br>H66,80 | 1            |                    |                                 |                       | + (*(*)+(*                                                                                                    |

![](_page_57_Picture_0.jpeg)

#### Розрахунок заробітної плати

• Розрахунок податків із заробітної плати переглянемо, перейшовши на вкладку «Податки» табличної частини документа.

| Datase Beacysteri (Journissais, MJ, Holige<br>Schattages)                                                                                                    | rearies Doly's Broop       | Kagar Japanan                                    | Selection Harland             | Cylones Harman | ganan (Ingrasis) Ag |             |                            |                            |            |       |
|----------------------------------------------------------------------------------------------------|----------------------------|--------------------------------------------------|-------------------------------|----------------|---------------------|-------------|----------------------------|----------------------------|------------|-------|
| <ul> <li>Pospaxyнок заробітної плати.</li> </ul>                                                                                                    |                            |                                                  |                               |                |                     |             |                            |                            |            | 21.4  |
| (International Description Propagate State                                                                                                    |                            |                                                  |                               |                |                     |             |                            |                            |            | 1007  |
| Data mananti (hera 201                                                                                                    | The second                 | Numine                                           |                               |                | 1119                | Bathak      |                            |                            |            | +1+1# |
| 🖈 🛔 Diponsi Artawa Balasa                                                                                                    | TE fammer TE Yneseen (Th   | Dama Dama #37                                    | Decrements you see the second | Taxos an       |                     |             |                            |                            |            |       |
| 9. & Falge Beatle Meaton                                                                                                    | Date Destauro (Second)     | Promotion & Statement                            | (R)                           |                |                     |             |                            |                            |            | 394+  |
| <ul> <li>A Tard Resident Automatic</li> <li>A Dama Speed Departure</li> </ul>                                                                                                    | linguitere                 | Through competitionals                           | Augustan .                    | 1 Personal     | 01<br>100           | Territol .  | Surgersteine Print         | le dag kieres              | Thursday.  |       |
| <ul> <li>A Name of States Concerning Concerning</li> <li>A Despiner States Concerning</li> </ul>                                                                                                    | · Flansmy Inter Hannahaten | Carl second Agreed and the<br>Manual Social      | Assessed alto                 |                | Colonian<br>2111    | New York    |                            | er<br>Roumant sty          | Associated |       |
| A Transport Res Maccattan     A Transport Jone Maccattan                                                                                                    | · Territo Internation      | Partners and the second second                   | Reported years                |                | ROS Segment<br>200  | Served 2027 | 8 800.000 T<br>8 888.000 B | til<br>Museum di ulta      |            |       |
| A Transact Barra Carrison                                                                                                    | · (Second Management       | Determined (get-internet)<br>Weterministed       | 2294                          |                | Enhorage<br>2111    | forum 2021  | 121112                     | ei.                        | April 1944 |       |
| <ul> <li>A first face from the second second se</li></ul> | · Dening has been dening   | Tail second lagrent and the<br>Hypother (Tailor) | 7,040                         |                | 10000 Seame<br>200  | Sent 100    | 9 000.000 1<br>9 000.000 1 | et<br>harre ei googi towei | Anno 1994  |       |

 Розрахунок нарахування єдиного соціального внеску на заробітну плату переглянемо, перейшовши на вкладку «Податки ФЗП» табличної частини документа.

| Incare thoseparen Space ears. This Pertur-                                    | ees assas Througe Dirompe           | Page Suprana                        | Services Hanautyneses H        | maryana (Syron)   | American             |                               |                                |             |        |
|-------------------------------------------------------------------------------|-------------------------------------|-------------------------------------|--------------------------------|-------------------|----------------------|-------------------------------|--------------------------------|-------------|--------|
| + + Розрахунок заробітної плати                                               |                                     |                                     |                                |                   |                      |                               |                                |             | 19 3 - |
| Senses in a subset of (Sectors) (Senses -) Propagate-) (Sec.                  | 10                                  |                                     |                                |                   |                      |                               |                                |             | 184+   |
| Here's assessment (New 2021                                                   | B Property                          | Parente                             |                                | 1.14              | of therease [        |                               |                                |             | 1014   |
| 1 & Decemb Dorsela Dates                                                      | The restance of the restance of the | Dates Trares Will 3                 | Brown managers   There saves   |                   |                      |                               |                                |             |        |
| <ul> <li>A Catao Neutric Neutrice</li> <li>A Terrary Investigation</li> </ul> | Dorn. https://doing.                | Transactors / Senature              | erenti (Sec)                   |                   |                      |                               |                                |             | Sec.   |
| 1: A Facel Barrow Arconne                                                     | Oastron                             | Philade Internation                 | Incomment i Neets              | er fielde af      | A Desirer was spaced | Same and street of the second | Name 4                         | Anna -      |        |
| Annativezzi Internet Annativez     Annativezzi Annativezi                     | + Nexus Ian Basmatham               | Conversed Applied Symmetry          | COM (ROF) (prior), sugnificant | 1 (Arrived 2020)  | Californian          |                               | Representation (C.S. HOP) (In- | Appropriate |        |
| 17 & Canona har Mexicanae<br>17 & Canonae Arris Measurae                      | · Trecog law Hermitian              | Generation administration           | CO-9071aries applied           | (Tel (ed. 2027)   | Succession .         |                               | formation (CD-4071 (in.        | Automat.    |        |
| 12 & Deservice And American<br>2 & Tempres Hauss Duritmen                     | + lassa ter bessene                 | Conversal service damage            | CR -407 Langest Assoc          | (in our 2021      | Dylawiuk<br>2444     |                               | Automatic 0/8 4011 Re-         | -           |        |
| 2 & Reschese Recenter                                                         | + Nexus lan Romanan                 | Consult Anisotropy of Market States | ICB (ROT) county county        | 120100 74 44 2021 | Services)            | A 1001.000<br>+ 1001.000      | Remains CE 901 Be.             | land read   |        |
|                                                                               |                                     |                                     |                                |                   |                      |                               |                                |             |        |

![](_page_58_Picture_0.jpeg)

Відображення отримання фінансування, перерахування податків і виплату заробітної плати працівнику, здійснюємо за допомогою документа «Банківська виписка». Задля створення нового документа «Банківська виписка» спочатку необхідно перейти до загального списку документів у розділі «Грошові кошти, зобов'язання» панелі навігації. Створити новий документ за допомогою кнопки «Створити» на командній панелі журналу документів «Банківська виписка».

![](_page_58_Figure_3.jpeg)

![](_page_59_Picture_0.jpeg)

- У створеному документі «Банківська виписка», в заголовній частині документа, потрібно зазначити реквізити: назву установи, розрахунковий рахунок, підрозділ, джерело фінансування.
- Наступним кроком на закладці «Отримані асигнування» документа «Банківська виписка» відображаємо отримання фінансування на заробітну плату та нарахування ЄСВ.
- Задля цього, за допомогою кнопки «Додати» на командній панелі закладки, створюємо новий рядок табличної частини та обираємо КЕКВ 2111 на суму 6000,00 грн., КЕКВ- 2120 на суму 1320,00 грн. та рахунок 7011.

| Голохне       | Онансуальн      | Гроцефі коцти, ПМС<br>робор'яциния | Ц Необороти активи   | Rocrym II    | arsespe il      | lappe : | Japrivara   | Jamers.   | Hanautysaeen | Напаштування (Зарптала) | Адиниструдания |     |               |                    |
|---------------|-----------------|------------------------------------|----------------------|--------------|-----------------|---------|-------------|-----------|--------------|-------------------------|----------------|-----|---------------|--------------------|
| + +           | 🕆 Банківс       | ька виписка 00000                  | 0000024 від 02.02    | 2.2021 12:00 | 00              |         |             |           |              |                         |                |     |               | d <sup>2</sup> 1 × |
| Провости за   | sagara Direct   | Desera 🐮 🐁                         | Cactoria va riacitar | · Ölevatara  | 100             |         |             |           |              |                         |                |     |               | lir-               |
| Home          | 10000000        | Qie.                               |                      | flare        | 02.02.2021 12.0 | 10.00   | Versens.    | - 1       | frame:       |                         |                |     |               | - ] Ø              |
| Pergrapsional | urpes. Tar eaus |                                    |                      |              |                 | + 1     | -<br>Remain | 1         | Ценнстраця   |                         |                |     |               | - (a)              |
|               |                 |                                    |                      |              |                 |         | Даерето на  | Horoysome | lationwill   |                         |                |     |               | - 0                |
| i feell       | Станный артнур  | post (2) Diles                     |                      |              |                 |         |             |           |              |                         |                |     |               |                    |
| Durb 3m       | cavite & Deach  | 2                                  |                      |              |                 |         |             |           |              |                         |                |     |               | 21                 |
| N 8           | EKB             | Report                             |                      |              |                 |         | 1340        |           |              |                         | (Sme t         | 135 | Paryon annual |                    |
| 1.2           | 211             | Бреленорыя с                       | eyxte                |              |                 |         |             |           |              |                         |                | 10  | 00,00 7011    |                    |
| 2.2           | 126             | Eprantecial                        | rysta                |              |                 |         |             |           |              |                         |                | 11  | 20.00 7011    |                    |
|               |                 |                                    |                      |              |                 |         |             |           |              |                         |                |     |               |                    |

![](_page_60_Picture_0.jpeg)

Задля відображення перерахування заробітної плати та податків на закладці «Банк» за допомогою кнопки «Додати» створюємо новий рядок табличної частини та обираємо: Вид операції - «Перерахування ПДФО» КЕКВ – 2111 в сумі 1000,00 грн., «Перерахування військового збору» КЕКВ - 2111 в сумі 90,00 грн., «Виплата заробітної плати по відомостям» КЕКВ - 2111 в сумі 4830,00 грн., «Перерахування ЄСВ на ФОП» КЕКВ - 2120 в сумі 1320,00 грн. Далі необхідно записати документ, скориставшись кнопкою «Записати», та провести документ, натиснувши кнопку «Провести».

| Tennee        | Филосукани Градия и<br>забастка     | naris, Tildij Headoperis arm<br>an | n Garryrn da       | atomps Nappe               | Japrana Jairoco                                                                                                    | ь Наталлукант Наталлу                                                                                                    | seen (Japrers)        | Админструшания            |                                             |
|---------------|-------------------------------------|------------------------------------|--------------------|----------------------------|----------------------------------------------------------------------------------------------------|----------------------------------------------------------------------------------------------------|-----------------------|---------------------------|---------------------------------------------|
| + -           | 🕆 Банківська вили                   | ска 000000000024 від 02            | 02.2021 12:00      | 00                         |                                                                                                    |                                                                                                    |                       |                           | d <sup>0</sup> } ≠                          |
| Pponer in     | to magern Aretan Terest             | - 4. 1. 12 E Conservereda          | ranie 🔂 Emerana an | etherological and a second |                                                                                                    |                                                                                                    |                       |                           | 10.0                                        |
| Harris        | 0000000000294                       |                                    | Dre                | 102 02:2021 12:00:00       | E Notested                                                                                                    | Yourse                                                                                                    |                       |                           | + #                                         |
| Passan        | ad causes for days.                 |                                    |                    |                            | d) Tigerman                                                                                                    | And the second                                                                                                    |                       |                           | +(4)                                        |
|               |                                     |                                    |                    | 10.11                      |                                                                                                    |                                                                                                    |                       |                           |                                             |
| Terration and |                                     | dama.                              |                    |                            | Charles and the states                                                                                                    | 34 83644                                                                                                    |                       |                           | けるの                                         |
| 3 bee         | R Stante scot-stares 2 O            | la:                                |                    |                            |                                                                                                    |                                                                                                    |                       |                           |                                             |
| (hiero)       | Datte G Income to Arro or any       | A Discrete                         |                    |                            |                                                                                                    |                                                                                                    |                       |                           | 10a+                                        |
| n .           | lia maai                            | Rep parpoint                       | Queen TEST         | Come T(3)                  | Tourses approve                                                                                                    | 6                                                                                                    | 3er                   | Netta Hale 1128           | Schedulet gyrg trectment Mate remonitations |
|               | 100 Namon                           |                                    |                    | C(reg (1020)               | Treesan scholar                                                                                                    | uport .                                                                                                    | 280                   | Cyrel/20 addresserviceant | Cyre a TUB for televeringen-rates et        |
|               | Hassaan                             |                                    |                    | Core fairs (124)           | Reservation                                                                                                    |                                                                                                    |                       |                           | Cyre 1923 tol tenero Mysernature e          |
|               | Newproperty 10240                   | 6112                               | . 11               | 880.00 Seo 7038            | Texture provered                                                                                                    | 000000000040 wa 20.00.2021 12.00.0A                                                                                                    | 1011000782000         | Rabeurs                   |                                             |
|               | 200                                 | 203                                |                    |                            | Thereoet million's                                                                                                    | m+++ 80800808080849 min 28.02.08211.12                                                                                                    |                       |                           |                                             |
| in the second | Type on register a single de        |                                    |                    |                            | 1280.00                                                                                                    |                                                                                                    |                       |                           |                                             |
| - 2           | Theorem (news) with a concre ad (a) | ET.II                              |                    | 20102 Int 1212             | Thatave appresent                                                                                                    | 000000000043 wg. JB.02 JBJ1 12 08 19                                                                                                    | * NY 12348070-231106  | Landerte                  |                                             |
|               | 2151                                | 200                                |                    |                            | Prenide solid'A                                                                                                    | Meter 00000000000000000000000000000000000                                                                                                    |                       |                           |                                             |
|               | булаптерська сложба                 | 1411                               |                    | in the second second       | 90.00                                                                                                    | and the second second second second second                                                                                                    | and the second second |                           |                                             |
| 1 3           | Decer to appropriate to appropriate | and a                              | 4                  | EDUNE Sec. CER.            | CONTRACTOR POLYMENT                                                                                                    | D0000000040 mg 22 (U.2021) 12 00 18                                                                                                    | -101 00H80 0100 08.   | Bauto-rto                 |                                             |
|               | 2151                                | 403                                |                    |                            | A PATENT Research annual of                                                                                                    | and a substantial and a substantial state of a substantial substantial substantia                                                                                                    |                       |                           |                                             |
|               | for an englowed colored             | 4917                               |                    | COLUMN AND TAXA            | + solution in a subsection of the solution of the solution of | Consideration and the second second s |                       |                           |                                             |
| 1.5           | 212E                                | 2120                               | 9                  | 10000 1919 1923            | Damantas antisias                                                                                                    | 10000000000000000000000000000000000000                                                                                                    | AT LOOD THE OR.       | PROF.                     |                                             |
|               | Executives county                   | Happeners SCR #011 Becauty         |                    |                            | 1 130.00                                                                                                    |                                                                                                    |                       |                           |                                             |
|               | incention bing                      | March March 1997                   |                    |                            |                                                                                                    |                                                                                                    |                       |                           |                                             |

![](_page_61_Picture_0.jpeg)

• Результати проведення можливо переглянути скориставшись кнопкою «Дт/Кт» командної панелі документа.

| Зніст                         |           |          | Cywa (san.) Ar |          | Cyne (sen.) Kr |          | 20120 2021 12:00:00     | 1 December 1                                                                                                    | 1                   |              | 1        |      | 1        |
|-------------------------------|-----------|----------|----------------|----------|----------------|----------|-------------------------|----------------------------------------------------------------------------------------------------|---------------------|--------------|----------|------|----------|
| 02.02.2021 12:00:00           |           |          |                |          |                |          | 4 ACC 2021 12:04:00     | Затальний                                                                                                    | C7444               |              | 17474    | -    |          |
| 1                             |           | 23131    | 1704.          | 7011     | 179.           |          |                         |                                                                                                    | 60111               | dbe:         | 23131    | 322  |          |
|                               |           |          |                |          |                |          |                         |                                                                                                    |                     |              |          |      | -        |
|                               |           | 2111     |                | 2111     |                |          |                         |                                                                                                    | 2111                |              | 2111     |      |          |
|                               |           | 3er dovð |                |          |                | 6 000,00 | *101-122/5678-22010     | kii 2111 Albourgail ofin e                                                                                                    | -                   |              | 388 COHO |      | 90,00    |
|                               |           | 0        |                |          |                |          | s-to sa minuna (0)      | 307-                                                                                                    |                     |              | 0        |      |          |
|                               |           | 0        |                |          |                |          |                         |                                                                                                    |                     |              | 0        |      |          |
|                               |           |          |                | -        |                |          |                         |                                                                                                    | -                   |              |          |      |          |
| 02.02.2021 12:00:00           |           |          |                | -        | 1              |          | 02 02 2021 12:00:00     | and the second second se |                     | -            |          |      |          |
| 2 38'5'5488                   |           | 20101    | 124            | 7011     | <b>7</b> 2     |          | 5                       | Загальний                                                                                                    | 6511                | (D.).        | 20101    | 724  |          |
|                               |           |          |                |          |                |          |                         |                                                                                                    |                     |              |          |      |          |
|                               |           | 2120     |                | 2120     |                |          |                         |                                                                                                    | 2111                |              | 2111     |      |          |
|                               |           | Заг фонд |                |          |                | 1 320,00 | *101-12345678-22010     | KI-2111-Tenerament                                                                                                    | Лиереар Ісан Мик    | UTBŮOSCH     | Заг фонд |      | 4 830.00 |
|                               |           | 0        |                |          |                |          | sati nontri ve katoki s | sa 2,000 10 2001 (003800)                                                                                                    |                     |              | 0        |      |          |
|                               |           | 0        |                |          |                |          | та збори пере           |                                                                                                    |                     |              | 0        |      |          |
|                               |           |          |                | -        |                |          |                         |                                                                                                    |                     |              |          |      |          |
| 02 02 2021 12:00:00           | -         |          |                | -        | 1              |          |                         |                                                                                                    |                     |              |          |      |          |
| 3 38 556410                   |           | 63112    | 17×            | 23131    | 24             |          | 142 42 2421 12 49 10    | Зататьний                                                                                                    | -                   | 120.0        |          | 225  |          |
|                               |           | 1000000  | 1              |          |                |          | 0                       |                                                                                                    | 6313                | ige.         | 201.01   | 198. |          |
|                               |           | 2111     |                | 2111     |                |          |                         |                                                                                                    |                     |              |          |      |          |
|                               |           |          |                | 3ee dowd |                | 1 080,00 |                         |                                                                                                    | 27.20               |              | 2729     |      | _        |
| 20121294567822010602111732194 | 3.5-51.58 |          |                | 0        |                | 100      | *101-12345678-22010     | 80.2000 Hacador ECR ea 3                                                                                                    | _ нарахування с.с.а | OUL (DOCKET) | 388 ØCH0 |      | 1 320,00 |
| 4997) (NUK 02.202.)           |           |          |                | 0        |                |          | 38 gpvry non. 02.2021   | _                                                                                                    |                     |              | 0        |      |          |
|                               |           |          |                |          |                |          |                         |                                                                                                    |                     |              | $\sim$   |      |          |
|                               |           |          |                |          |                |          | -                       |                                                                                                    | F                   |              | 1        |      | 1        |

![](_page_62_Picture_0.jpeg)

- Відображення в обліку операції з включення до первісної вартості об'єкта витрат на оплату праці працівнику, задіяному в налаштуванні програми, проводиться документом «Операції, що введені вручну (бухгалтерські)».
- Задля створення документу «Операції, що введені вручну (бухгалтерські)» необхідно перейти до загального списку документів у розділі «Грошові кошти, зобов'язання» панелі навігації. Створити новий документ за допомогою кнопки «Створити» на командній панелі журналу документів «Операції, що введені вручну (бухгалтерські)».

![](_page_62_Picture_4.jpeg)

![](_page_63_Picture_0.jpeg)

- В заголовній частині документа «Операції, що введені вручну (бухгалтерські)» потрібно зазначити назву установи та суму операції.
- В табличній частині документа за допомогою кнопки «Додати» відображаємо джерело фінансування, рахунок витрат 8011, з якого списуються кошти, КЕКВ - 2111 в сумі 6000,00 грн; рахунок витрат 8012, КЕКВ - 2120 в сумі 1320,00 грн. та рахунок 13131, на який віднесено витрати по заробітній платі працівника та сплату ЄСВ на ФОП. Далі необхідно записати документ, скориставшись кнопкою «Записати» на командній панелі документа, та провести документ, натиснувши кнопку «Провести».

| Гензин Финисукания Градов окале заборудоня                                                                                                    | 704 Heligewaraa Terryo Zeranja Kaga 3                | артата Зались. Нападуания Нападуания Сартана). Адмистрания |                    |
|----------------------------------------------------------------------------------------------------|------------------------------------------------------|------------------------------------------------------------|--------------------|
| 🕂 🔶 Операції, що введе                                                                                                    | ні вручну (бухгалтерські) 000000000003 від 01.02.202 | 1 12:00:00                                                 | 2 <sup>0</sup> 1 1 |
| Benere to second income To the Co                                                                                                    | 1 Ofermane attac                                     |                                                            |                    |
| 2 tons 000000000 in 2000000                                                                                                    | a                                                    | Stranke, Maashee                                           | • P                |
| Sect. Incomes a reason spreet of lars there                                                                                                    | #R                                                   | Conte (1992) 7 320-00 (1)                                  |                    |
| 🖞 formenentata 🏦 Ratianoo ange                                                                                                    | ente a conservativa estado estado                    |                                                            |                    |
| Diare                                                                                                    |                                                      |                                                            | lar-               |
| N Jacob Success                                                                                                    | (latin)                                              | Spager                                                     | Cpres              |
| 1 Second                                                                                                    | 13131 Fee.                                           | 9011.                                                      | 6.000.00           |
| and the second second se | Kewhatney ASUS (114/3000)                            | 200                                                        | Dise 64            |
|                                                                                                    | Tries                                                | 0                                                          |                    |
|                                                                                                    | 6.5                                                  | lasectnis                                                  |                    |
| 2 3#35448                                                                                                    | 12131 Kat                                            | 8012                                                       | 1 329,00           |
|                                                                                                    | Kovenuerep: 43/15.1014000000                         | 220                                                        | Januar Al-         |
|                                                                                                    | Crima.                                               | 0                                                          |                    |
|                                                                                                    | C2                                                   | Appendigment (                                             |                    |
|                                                                                                    |                                                      |                                                            |                    |

![](_page_64_Picture_0.jpeg)

• Результати проведення можливо переглянути скориставшись кнопкою «Дт/Кт» командної панелі документа.

| гістр бухгалтер     | оії Бюджетний    |                           |                |               |                |          |
|---------------------|------------------|---------------------------|----------------|---------------|----------------|----------|
| Установа:           | Управління       |                           |                |               |                |          |
| Період              | Day dinananaana  | Рахунок Дт                | Кількість      | Рахунок Кт    | Кількість      | Сума     |
| Номер рядка         | дл. філалсування |                           | Валюта Дт      |               | Валюта Кт      |          |
| Зміст               | ст               |                           | Сума (вал.) Дт | 7             | Сума (вал.) Кт |          |
| 01.02.2021 12:00:00 | 20000            | 13131                     | 0,00000        | 8011          |                |          |
| 1                   | - загальний      |                           | грн.           |               | грн.           |          |
|                     |                  |                           |                |               |                |          |
| Зп на НА            |                  | Компьютер ASUS,1014000003 |                | 2111          |                | 6 000,00 |
|                     |                  | Склад                     |                | <>            |                |          |
|                     |                  | <>                        |                | Адміністрація |                |          |
|                     |                  |                           |                |               |                |          |
|                     |                  |                           |                |               |                |          |
| 01.02.2021 12:00:00 | Загальний        |                           | 0,00000        | _             |                |          |
| 2                   |                  | 13131                     | грн.           | 8012          | грн.           |          |
| Зп на НА            |                  | Компьютер ASUS.1014000003 |                | 2120          |                | 1 320,00 |
|                     |                  | Склад                     |                | <>            |                |          |
|                     |                  | <>                        |                | Адміністрація |                |          |
|                     |                  |                           |                |               |                |          |
|                     |                  |                           |                |               |                |          |
|                     |                  |                           |                |               |                |          |

![](_page_65_Picture_0.jpeg)

- Відображення в обліку операції з вилучення з доходу звітного періоду витрат, що включено до первісної вартості об'єкта, проводиться документом «Операції, що введені вручну (бухгалтерські)».
- Задля створення документу «Операції, що введені вручну (бухгалтерські)» необхідно перейти до загального списку документів у розділі «Грошові кошти, зобов'язання» панелі навігації. Створити новий документ за допомогою кнопки «Створити» на командній панелі журналу документів «Операції, що введені вручну (бухгалтерські)».

![](_page_65_Picture_4.jpeg)

![](_page_66_Picture_0.jpeg)

- В заголовній частині документа «Операції, що введені вручну (бухгалтерські)» потрібно зазначити назву установи та суму операції.
- В табличній частині документа за допомогою кнопки «Додати» відображаємо джерело фінансування, за дебетом рахунок доходів 7011 та за кредитом рахунок 5411, КЕКВ 2111 в сумі 6000,00 грн., КЕКВ -2120 в сумі 1320,00 грн. Далі необхідно записати документ, скориставшись кнопкою «Записати» на командній панелі документа, та провести документ, натиснувши кнопку «Провести».

| Готовне Филансувания Гроцов хошти,<br>зобов'язания | ТМЦ Необоротні антиви Паслути Дого                        | ори Кадри Зарлила Зались | Hanaurysaxes Hana | цатування (Зартиала) | Адмектрувани |                        |            |
|----------------------------------------------------|-----------------------------------------------------------|--------------------------|-------------------|----------------------|--------------|------------------------|------------|
| 🔶 🕂 Операції, що введені                           | вручну (бухгалтерські) 0000000000                         | від 09.04.2021 15:37:39  |                   |                      |              | c                      | 0 1 ×      |
| Sewana ta sagara Sevana 💈 🐁 🗄 🛔                    | B formation and                                           |                          |                   |                      |              |                        | ile+ ?     |
| 🚽 Hover 2000.00004 👘 🖬 🖬 🖬 🖬                       |                                                           |                          | Yermone (Figu     | 113+1                |              |                        | + <u>B</u> |
| Знат Вилино з доод загнота пераду котнулини у с    | м потачна витрат, ца еклачестнох да гересно вертості об е | се конзени захове        | буна перад        | 7.226-00 (1)         |              |                        |            |
| A for average of a A Balanese prover               | e y rootpatewywanneg offisieg                             |                          |                   |                      |              |                        |            |
| [Doartw]                                           |                                                           |                          |                   |                      |              |                        | lie+       |
| П. Дирих мнистания                                 | Inter                                                     |                          | fipe              | NAME .               |              | Cyme                   |            |
| 1 3casewi                                          | 7011                                                      |                          | 541               | n,                   |              |                        | \$ 000,00  |
|                                                    | 200                                                       |                          |                   |                      |              | Minute water and the   | 12222      |
| 2 Sectored                                         | 7011                                                      |                          | 541               | 11                   |              | Resident in the second | 1 320.00   |
|                                                    | 02120                                                     |                          |                   |                      |              | 30/52/2019 (55) (55)   |            |
|                                                    |                                                           |                          |                   |                      |              |                        |            |

![](_page_67_Picture_0.jpeg)

• Результати проведення можливо переглянути скориставшись кнопкою «Дт/Кт» командної панелі документа.

| пстр бухгалтер         | льюджетний         |            |                |            |                |          |
|------------------------|--------------------|------------|----------------|------------|----------------|----------|
| Установа:              | Управління         |            |                |            |                |          |
| Період                 | Лж. фінансування   |            | Кількість      |            | Кількість      |          |
| Номер рядка            | And Antonoy Barris | Рахунок Дт | Валюта Дт      | Рахунок Кт | Валюта Кт      | Сума     |
| Зміст                  |                    |            | Сума (вал.) Дт |            | Сума (вал.) Кт |          |
| 09.04.2021 15:37:39    | Загальний          | 7011       |                |            |                |          |
| 1                      | Загальний          |            | грн.           | 5411       | грн.           |          |
|                        |                    |            |                |            |                |          |
|                        |                    | 2111       | 2111           |            |                |          |
| Збільшення вартості НА |                    |            |                |            |                | 6 000,00 |
|                        |                    |            |                |            |                |          |
|                        |                    |            |                |            |                |          |
|                        |                    |            |                |            |                |          |
|                        |                    |            |                |            |                |          |
| 09.04.2021 15:37:39    | 2acan uuŭ          | 7011       |                | 5411       |                |          |
| 2                      | Загальний          |            | грн.           |            | грн.           |          |
|                        |                    |            |                |            |                |          |
| Збільшення вартості НА |                    | 2120       |                |            |                |          |
|                        |                    |            |                |            |                | 1 320,00 |
|                        |                    |            |                |            |                |          |
|                        |                    |            |                |            |                |          |
|                        |                    |            |                |            |                |          |
|                        |                    |            |                |            |                |          |

![](_page_68_Picture_0.jpeg)

# ДЯКУЮ ЗА УВАГУ!

#### Людмила Костюк

провідний фахівець ТОВ «Комплексні бюджетні системи»

bo16071999@ukr.net